# **Configure Catalyst 9800 WLC with LDAP Authentication for 802.1X and Web-auth**

# Contents

| Introduction                                               |
|------------------------------------------------------------|
| Prerequisites                                              |
| Requirements                                               |
| Components Used                                            |
| Configure LDAP with a Webauth SSID                         |
| Network Diagram                                            |
| Configure the controller                                   |
| Configure LDAP with a dot1x SSID (using Local EAP)         |
| Understand LDAP server details                             |
| Understand fields on the 9800 web UI                       |
| LDAP 802.1x authentication with sAMAaccountName attribute. |
| WLCConfiguration                                           |
| Verify from Web Interface                                  |
| <u>Verify</u>                                              |
| Troubleshoot                                               |
| How to verify the authentication process on the controller |
| How to verify 9800 to LDAP connectivity                    |
| Related Information                                        |

# Introduction

This document describes how to configure a Catalyst 9800 in order to authenticate clients with a LDAP Server as the database for user credentials.

# Prerequisites

### Requirements

Cisco recommends that you have knowledge of these topics:

- Microsoft Windows Servers
- Active Directory or any other LDAP database

### **Components Used**

The information in this document is based on these software and hardware versions:

- C9800 EWC on C9100 Access Point (AP) that runs Cisco IOS® XE version 17.3.2a
- Microsoft Active Directory (AD) Server with QNAP Network Access Storage (NAS) that acts as LDAP database

The information in this document was created from the devices in a specific lab environment. All of the devices used in this document started with a cleared (default) configuration. If your network is live, ensure that you understand the potential impact of any command.

# **Configure LDAP with a Webauth SSID**

### **Network Diagram**

This article was written based on a very simple setup:

An EWC AP 9115 with IP 192.168.1.15

An Active Directory server with IP 192.168.1.192

A client that connects to the internal AP of the EWC

### Configure the controller

**Step 1.** Configure the LDAP server.

Navigate to **Configuration > Security > AAA> Servers/Groups > LDAP** and click + **Add**.

| ¢     | cisco 17          | isco Embe | edded Wireless    | Controller on Cat | alyst Acc | ess Poin | ts            |
|-------|-------------------|-----------|-------------------|-------------------|-----------|----------|---------------|
| Q     | Search Menu Items |           | Configuration - > | Security - > AAA  |           |          |               |
|       | Dashboard         |           | + AAA Wizard      |                   |           |          |               |
|       | Monitoring        | >         | Servers / Groups  | AAA Method List   | AAA Adva  | nced     |               |
| Ľ     | Configuration     | >         | + Add             | < Delete          |           |          |               |
| ক্ট্য | Administration    | >         | RADIUS            |                   |           | Servers  | Server Groups |
| C     | Licensing         |           | TACACS+           |                   |           |          | Name          |
| ×     | Troubleshooting   | 3         | LDAP              |                   |           |          | NAS           |

Chose a name for your LDAP server and fill in the details. For explanation on each field, refer to the section Understand LDAP Server Details of this document.

## Edit AAA LDAP Server

| Server Name*                | AD                    |            |                   |
|-----------------------------|-----------------------|------------|-------------------|
| Server Address*             | 192.168.1.192         | < ! Provid | le a valid Server |
| Port Number*                | 389                   | address    |                   |
| Simple Bind                 | Authenticated v       |            |                   |
| Bind User name*             | Administrator@lab.cor |            |                   |
| Bind Password *             | •                     |            |                   |
| Confirm Bind Password*      | •                     |            |                   |
| User Base DN*               | CN=Users,DC=lab,DC    |            |                   |
| User Attribute              | •                     |            |                   |
| User Object Type            |                       | +          |                   |
|                             | User Object Type      | ~]         | Remove            |
|                             | Person                |            | ×                 |
|                             |                       |            |                   |
| Server Timeout<br>(seconds) | 0-65534               |            |                   |
| Secure Mode                 |                       |            |                   |
| Trustpoint Name             | <b></b>               |            |                   |

Save by clicking Update and apply to device.

CLI commands:

```
ldap server AD
ipv4 192.168.1.192
bind authenticate root-dn Administrator@lab.com password 6 WCGYHKTDQPV]DeaHLSPF_GZ[E_MNi_AAB
base-dn CN=Users,DC=lab,DC=com
search-filter user-object-type Person
```

×

Step 2. Configure an LDAP server group.

Navigate to **Configuration > Security > AAA > Servers/ Groups > LDAP > Server Groups** and click **+ADD**.

| Configuration • > Security • >                | AAA                   |                     |     |  |  |
|-----------------------------------------------|-----------------------|---------------------|-----|--|--|
| + AAA Wizard                                  |                       |                     |     |  |  |
| Servers / Groups AAA Method List AAA Advanced |                       |                     |     |  |  |
| + Add × Delete                                |                       |                     |     |  |  |
| RADIUS                                        | Servers Server Groups |                     |     |  |  |
| TACACS+                                       |                       |                     |     |  |  |
| LDAP                                          | Name                  | Server 1            | Ser |  |  |
|                                               | idapgr                | AD                  | N/A |  |  |
|                                               |                       | IU V Items per page |     |  |  |

Enter a name and add the LDAP server you configured in the previous step.

| Name*             | ldapgr           |                                                                                                    |
|-------------------|------------------|----------------------------------------------------------------------------------------------------|
| Group Type        | LDAP             |                                                                                                    |
| Available Servers | Assigned Servers |                                                                                                    |
| NAS               | >     AD       < | <ul> <li></li> <li></li> &lt;</ul> |
|                   | <b>«</b>         | <u> </u>                                                                                                    |

### Click on **Update and apply** to save.

CLI commands :

aaa group server ldap ldapgr server AD **Step 3.** Configure AAA authentication method.

### Navigate to **Configuration > Security > AAA > AAA method List > Authetnication** and click **+Add**.

| Configuration • > | Security • > | AAA     |          |          |       |   |            |   |        |
|-------------------|--------------|---------|----------|----------|-------|---|------------|---|--------|
| + AAA Wizard      |              |         |          |          |       |   |            |   |        |
| Servers / Groups  | AAA Meth     | od List | AAA      | Advanced |       |   |            |   |        |
|                   |              |         |          |          |       |   |            |   |        |
| Authentication    |              |         |          |          |       |   |            |   |        |
| Authorization     |              | +       | Add      | × Delete |       |   |            |   |        |
|                   |              |         | Name     | ~        | Туре  | ~ | Group Type | ~ | Group1 |
| Accounting        |              |         | default  |          | login |   | local      |   | N/A    |
|                   |              |         | Idapauth |          | login |   | group      |   | ldapgr |

Enter a name, chose the **Login** type and point to the LDAP server group configured previously.

| Quick Setup: AAA Authentication |                  |                        |  |  |
|---------------------------------|------------------|------------------------|--|--|
| Method List Name*               | Idapauth         |                        |  |  |
| Type*                           | login            | v (i)                  |  |  |
| Group Type                      | group            | v (i)                  |  |  |
| Fallback to local               |                  |                        |  |  |
| Available Server Groups         |                  | Assigned Server Groups |  |  |
| radius<br>Idap<br>tacacs+       | ><br><<br>><br>« | Idapgr                 |  |  |

### CLI commands :

aaa authentication login ldapauth group ldapgr

Step 4. Configure a AAA authorization method.

#### Navigate to **Configuration > Security > AAA > AAA method list > Authorization** and click +Add.

| Configuration - > Security - > AAA        |                                               |                     |              |        |  |
|-------------------------------------------|-----------------------------------------------|---------------------|--------------|--------|--|
| + AAA Wizard                              |                                               |                     |              |        |  |
| Servers / Groups AAA Method List AAA Adva | Servers / Groups AAA Method List AAA Advanced |                     |              |        |  |
| Authentication                            |                                               |                     |              |        |  |
| Authorization                             |                                               |                     |              |        |  |
| Accounting                                | Name v                                        | Туре                | Group Type 🗸 | Group1 |  |
|                                           | default                                       | credential-download | group        | Idapgr |  |
|                                           | ldapauth                                      | credential-download | group        | ldapgr |  |
|                                           | 14 4 1 F F 10 V items per p                   | page                |              |        |  |

Create a credential-download type rule of the name of your choice and point it to the LDAP server group created previously.

| Quick Setup: AAA Authoriz | Quick Setup: AAA Authorization |  |  |  |
|---------------------------|--------------------------------|--|--|--|
| Method List Name*         | Idapauth                       |  |  |  |
| Type*                     | credential-download v          |  |  |  |
| Group Type                | group v i                      |  |  |  |
| Fallback to local         |                                |  |  |  |
| Authenticated             |                                |  |  |  |
| Available Server Groups   | Assigned Server Groups         |  |  |  |
| radius<br>Idap<br>tacacs+ | Idapgr   Idapgr                |  |  |  |
|                           |                                |  |  |  |

#### CLI commands :

aaa authorization credential-download ldapauth group ldapgr

Step 5. Configure local authentication.

### Navigate to **Configuration > Security > AAA > AAA Advanced > Global Config**.

Set local authentication and local authorization to **Method List** and pick the authentication and authorization method configured previously.

| Configuration -> Security -> AAA |                            |               |  |  |  |
|----------------------------------|----------------------------|---------------|--|--|--|
| + AAA Wizard                     |                            |               |  |  |  |
| Servers / Groups AAA Method List | AAA Advanced               |               |  |  |  |
| Global Config                    | Local Authentication       | Method List   |  |  |  |
| RADIUS Fallback                  | Authentication Method List | Idapauth 🔻    |  |  |  |
| Attribute List Name              | Local Authorization        | Method List 🔹 |  |  |  |
| Device Authentication            | Authorization Method List  | Idapauth 💌    |  |  |  |
| AP Policy                        | Radius Server Load Balance | DISABLED      |  |  |  |
| Password Policy                  | Interim Update             |               |  |  |  |
| AAA Interface                    | Show Advanced Settings >>> |               |  |  |  |
|                                  |                            |               |  |  |  |

CLI commands :

aaa local authentication ldapauth authorization ldapauth

Step 6. Configure the webauth parameter-map.

Navigate to **Configuration > Security > Web Auth** and edit the **global** map.

| Configuration - > Security - > Web Auth |                      |  |  |  |
|-----------------------------------------|----------------------|--|--|--|
| + Ad                                    | d × Delete           |  |  |  |
|                                         | Parameter Map Name   |  |  |  |
|                                         | global               |  |  |  |
|                                         | 1 ▶ ▶ Items per page |  |  |  |
|                                         |                      |  |  |  |

Make sure to configure a virtual IPv4 address such as 192.0.2.1 (that specific IP/subnet is reserved for non-routable Virtual IP).

## Edit Web Auth Parameter

| General Advanced                  |                                                 |
|-----------------------------------|-------------------------------------------------|
| Parameter-map name                | global                                          |
| Banner Type                       | 💿 None 🔘 Banner Text 🔘 Banner Title 🔘 File Name |
| Maximum HTTP connections          | 100                                             |
| Init-State Timeout(secs)          | 120                                             |
| Туре                              | webauth v                                       |
| Virtual IPv4 Address              | 192.0.2.1                                       |
| Trustpoint                        | Select 🔻                                        |
| Virtual IPv4 Hostname             |                                                 |
| Virtual IPv6 Address              | XIXIXIXIX                                       |
| Web Auth intercept HTTPs          |                                                 |
| Watch List Enable                 |                                                 |
| Watch List Expiry Timeout(secs)   | 600                                             |
| Captive Bypass Portal             |                                                 |
| Disable Success Window            |                                                 |
| Disable Logout Window             |                                                 |
| Disable Cisco Logo                |                                                 |
| Sleeping Client Status            |                                                 |
| Sleeping Client Timeout (minutes) | 720                                             |

### Click Apply to save.

CLI commands :

virtual-ip ipv4 192.0.2.1

#### Step 7. Configure a webauth WLAN.

#### Navigate to **Configuration > WLANs** and click +**Add**.

| Edit | WLAN          |           |                           |                                          |                                       |
|------|---------------|-----------|---------------------------|------------------------------------------|---------------------------------------|
|      |               | A Changin | g WLAN parameters while i | t is enabled will result in loss of conn | ectivity for clients connected to it. |
| G    | eneral        | Security  | Add To Policy Tags        |                                          |                                       |
|      |               |           | A Please ad               | ld the WLANs to Policy Tags for them     | n to broadcast.                       |
|      | Profile Name* |           | webauth                   | Radio Policy                             | All                                   |
|      | SSID*         |           | webauth                   | Broadcast SSID                           | ENABLED                               |
|      | WLAN ID       | )*        | 2                         | ]                                        |                                       |
|      | Status        |           |                           |                                          |                                       |

Configure the name, make sure it is in the enabled state, then move to the **Security** tab.

In the Layer 2 sub-tab, make sure there no security and that Fast Transition is disabled.

| Edit WLAN           |             |               |                                          |                                        |               |  |
|---------------------|-------------|---------------|------------------------------------------|----------------------------------------|---------------|--|
|                     | A Changi    | ing WLAN para | meters while it is enabled will result i | n loss of connectivity for clients con | nected to it. |  |
| General             | Security    | Add To P      | Policy Tags                              |                                        |               |  |
| Layer2              | Layer3      | AAA           |                                          |                                        |               |  |
| Layer 2 Se          | curity Mode |               | None                                     | Lobby Admin Access                     |               |  |
| MAC Eiltoring       |             |               | Fast Transition                          | Disabled 🔻                             |               |  |
| OWE Transition Mode |             |               | Over the DS                              |                                        |               |  |
|                     |             |               | Reassociation Timeout                    | 20                                     |               |  |

In the **Layer3** tab, enable **web policy**, set the parameter map to **global** and set the authentication list to the aaa log in method configured previously.

#### Edit WLAN

A Changing WLAN parameters while it is enabled will result in loss of connectivity for clients connected to it.

| General  | Security       | Add To                             | Policy Tags                               |                            |
|----------|----------------|------------------------------------|-------------------------------------------|----------------------------|
| Layer2   | Layer3         | AAA                                |                                           |                            |
| Web Po   | licy           |                                    |                                           | Show Advanced Settings >>> |
| Web Au   | th Parameter   | Мар                                | global 🔻                                  |                            |
| Authent  | ication List   |                                    | Idapauth v i                              |                            |
| For Loca | al Login Metho | d List to work,<br>authorization n | please make sure<br>etwork default local' |                            |

exists on the device

Save by clicking Apply.

CLI commands :

```
wlan webauth 2 webauth
no security ft adaptive
no security wpa
no security wpa wpa2
no security wpa wpa2 ciphers aes
no security wpa akm dot1x
security web-auth
security web-auth authentication-list ldapauth
security web-auth parameter-map global
no shutdown
```

Step 8. Make sure the SSID is broadcasted.

Navigate to **Configuration > Tags** and make sure the SSID is included in the policy profile currently service by the SSID (the default-policy-tag for a fresh new configuration if you have not configured tags yet). By default the default-policy-tag does not broadcast new SSIDs you create until you include them manually.

This article does not cover the configuration of policy profiles and assumes you are familiar with that part of the configuration.

## Configure LDAP with a dot1x SSID (using Local EAP)

Configuring LDAP for a 802.1X SSID on the 9800 typically requires also configuring Local EAP. If you were to use RADIUS, then it would be your RADIUS server to establish a connection with the LDAP

database and that is outside of the scope of this article.Before attempting this configuration it is advised to configure Local EAP with a local user configured on the WLC first, a configuration example is provided in the references section at the end of this article. Once done, you can try to move the user database towards LDAP.

Step 1. Configure a Local EAP profile

Navigate to **Configuration > Local EAP** and click +**Add** 

| Cisco Cisco         | Embedded Wireless Controller on Catalyst Access Points |
|---------------------|--------------------------------------------------------|
| Q Search Menu Items | Configuration - > Security - > Local EAP               |
| 📰 Dashboard         | Local EAP Profiles EAP-FAST Parameters                 |
|                     | + Add × Delete                                         |
|                     | Profile Name     PEAP                                  |
| O Administration    | > Ia a <b>1</b> P P 10 V items per page                |
| C Licensing         |                                                        |
| X Troubleshooting   |                                                        |

Pick any name for your profile. Enable at least PEAP and pick a Trustpoint Name. By default, your WLC has only self-signed certificates, so it does not really matter which one you pick (typically TP-self-signed xxxx is the best one for this purpose) but as new smartphones OS versions trust less and less self-signed certificates, consider installing a trusted publicly signed certificate.

# Edit Local EAP Profiles

| Profile Name*   | PEAP                |
|-----------------|---------------------|
| LEAP            |                     |
| EAP-FAST        |                     |
| EAP-TLS         |                     |
| PEAP            |                     |
| Trustpoint Name | TP-self-signed-3059 |

CLI commands :

```
eap profile PEAP
method peap
pki-trustpoint TP-self-signed-3059261382
```

Step 2. Configure the LDAP server.

Navigate to **Configuration > Security > AAA> Servers/Groups > LDAP** and click + **Add**.

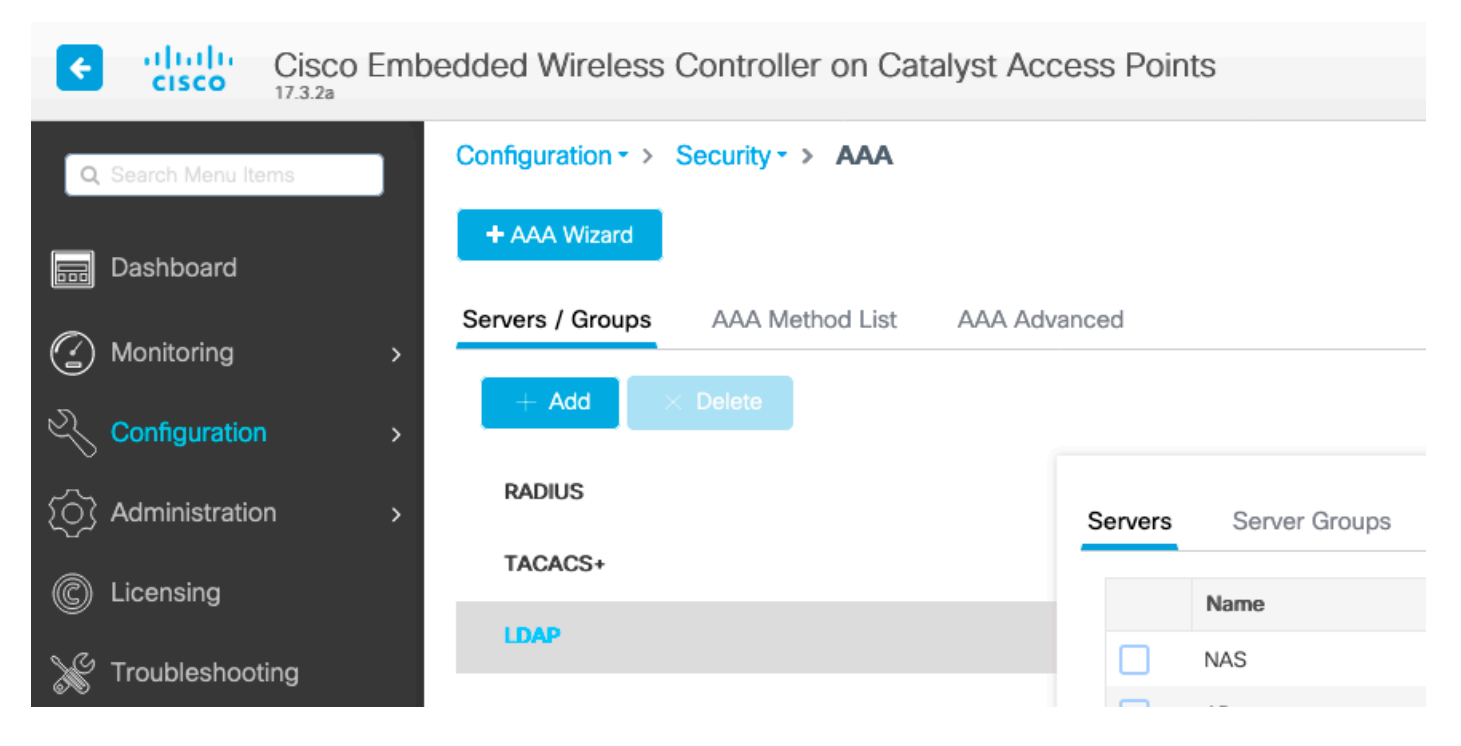

Chose a name for your LDAP server and fill in the details. For explanation on each field, refer to the section Understand LDAP Server Details of this document.

## Edit AAA LDAP Server

| Server Name*                | AD                    |            |                    |
|-----------------------------|-----------------------|------------|--------------------|
| Server Address*             | 192.168.1.192         | < () Provi | ide a valid Server |
| Port Number*                | 389                   | address    |                    |
| Simple Bind                 | Authenticated v       |            |                    |
| Bind User name*             | Administrator@lab.cor | ]          |                    |
| Bind Password *             | •                     |            |                    |
| Confirm Bind Password*      | •                     |            |                    |
| User Base DN*               | CN=Users,DC=lab,DC    |            |                    |
| User Attribute              | •                     | )          |                    |
| User Object Type            |                       | +          |                    |
|                             | User Object Type      | ~]         | Remove             |
|                             | Person                |            | ×                  |
|                             |                       |            |                    |
| Server Timeout<br>(seconds) | 0-65534               |            |                    |
| Secure Mode                 |                       |            |                    |
| Trustpoint Name             | •                     | )          |                    |

Save by clicking Update and apply to device.

```
ldap server AD
ipv4 192.168.1.192
bind authenticate root-dn Administrator@lab.com password 6 WCGYHKTDQPV]DeaHLSPF_GZ[E_MNi_AAB
base-dn CN=Users,DC=lab,DC=com
search-filter user-object-type Person
```

Step 3. Configure an LDAP server group.

Navigate to **Configuration > Security > AAA > Servers/ Groups > LDAP > Server Groups** and click **+ADD**.

| Configuration • > Security • > | AAA                   |                                |     |
|--------------------------------|-----------------------|--------------------------------|-----|
| + AAA Wizard                   |                       |                                |     |
| Servers / Groups AAA Metho     | d List AAA Advanced   |                                |     |
| + Add × Delete                 |                       |                                |     |
| RADIUS                         | Servers Server Groups |                                |     |
| TACACS+                        |                       |                                |     |
| 1040                           | Name                  | <ul> <li>✓ Server 1</li> </ul> | Ser |
| LDAP                           | ldapgr                | AD                             | N/A |
|                                | H <b>1</b> ► H        | 10 🔻 items per page            |     |

Enter a name and add the LDAP server you configured in the previous step.

Name\*
Idapgr

Group Type
LDAP

Available Servers
Assigned Servers

### Click on **Update and apply** to save.

CLI commands:

aaa group server ldap ldapgr server AD

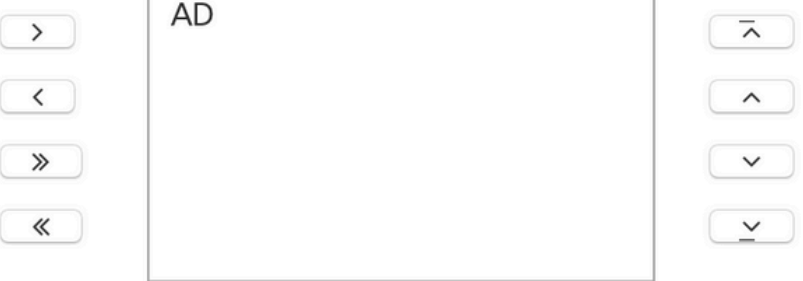

**Step4.** Configure a AAA Authentication method.

Navigate to **Configuration > Security > AAA > AAA Method List > Authentication** and click +**Add**,

Configure a **dot1x** type authentication method and point it to local only. It would be tempting to point to the LDAP server group but it is the WLC itself that acts as the 802.1X authenticator here (although the user database is on LDAP, but that is the authorization method job).

| Quick Setup: AAA Authentication     |                   |                        |  |  |  |
|-------------------------------------|-------------------|------------------------|--|--|--|
| Method List Name*                   | Idapauth          |                        |  |  |  |
| Type*                               | dot1x             | v (i)                  |  |  |  |
| Group Type                          | local             | v (i)                  |  |  |  |
| Available Server Groups             |                   | Assigned Server Groups |  |  |  |
| radius<br>Idap<br>tacacs+<br>Idapgr | ><br><<br>>><br>« |                        |  |  |  |

CLI command:

aaa authentication dot1x ldapauth local

Step 5. Configure a AAA authorization method.

Navigate to **Configuration > Security > AAA > AAA Method List > Authorization** and click **+Add**.

Create a **credential-download** type of authorization method and make it point to the LDAP group.

## Quick Setup: AAA Authorization

| Method List Name*         | Idapauth                |        |
|---------------------------|-------------------------|--------|
| Type*                     | credential-download v   |        |
| Group Type                | group v i               |        |
| Fallback to local         |                         |        |
| Authenticated             |                         |        |
| Available Server Groups   | Assigned Server         | Groups |
| radius<br>Idap<br>tacacs+ | > Idapgr<br><<br>»<br>« |        |

CLI command:

aaa authorization credential-download ldapauth group ldapgr

Step 6. Configure local authentication details.

#### Navigate to Configuration > Security > AAA > AAA Method List > AAA advanced.

Chose **Method List** for both authentication and authorization and pick the dot1x authentication method pointing locally and the credential-download authorization method pointing towards LDAP.

| Configuration - > Security - > AAA        |                            |             |
|-------------------------------------------|----------------------------|-------------|
| + AAA Wizard                              |                            |             |
| Servers / Groups AAA Method List AAA Adva | nced                       |             |
| Global Config                             | Local Authentication       | Method List |
| RADIUS Fallback                           | Authentication Method List | Idapauth 🔻  |
| Attribute List Name                       | Local Authorization        | Method List |
| Device Authentication                     | Authorization Method List  | Idapauth 🔻  |
| AP Policy                                 | Radius Server Load Balance | DISABLED    |
| Password Policy                           | Interim Update             |             |
| AAA Interface                             | Show Advanced Settings >>> |             |

CLI command :

aaa local authentication ldapauth authorization ldapauth

**Step 7.** Configure a dot1x WLAN.

Navigate to **Configuration > WLAN** and click **+Add**.

Chose a profile and SSID name and make sure it is enabled.

| Edit                                                         | WLAN      |            |                            |                                            |                                     |
|--------------------------------------------------------------|-----------|------------|----------------------------|--------------------------------------------|-------------------------------------|
|                                                              |           | A Changing | g WLAN parameters while it | t is enabled will result in loss of connec | tivity for clients connected to it. |
| Ge                                                           | eneral    | Security   | Add To Policy Tags         |                                            |                                     |
| A Please add the WLANs to Policy Tags for them to broadcast. |           |            |                            |                                            | o broadcast.                        |
|                                                              | Profile I | Name*      | LDAP                       | Radio Policy                               | All                                 |
|                                                              | SSID*     |            | LDAP                       | Broadcast SSID                             | ENABLED                             |
|                                                              | WLAN ID*  |            | 1                          | ]                                          |                                     |
|                                                              | Status    |            |                            |                                            |                                     |
|                                                              |           |            |                            |                                            |                                     |

Move to the Layer 2 **security** tab.

Chose WPA+WPA2 as Layer 2 security mode.

Make sure WPA2 and AES are enabled in the **WPA Parameters** and enable **802.1X**.

### Edit WLAN

| Changing WLAN parameter        | rs while it is enabled will result in lo                                                                                                | ss of connectivity for clients con | nected to it.   |
|--------------------------------|----------------------------------------------------------------------------------------------------|------------------------------------|-----------------|
| General Security Add To Policy | Tags                                                                                                    |                                    |                 |
| Layer2 Layer3 AAA              |                                                                                                    |                                    |                 |
| Layer 2 Security Mode          | WPA + WPA2 v                                                                                                    | Lobby Admin Access                 |                 |
| MAC Filtering                  |                                                                                                    | Fast Transition                    | Adaptive Enab 🔻 |
| Protected Management Frame     |                                                                                                    | Over the DS                        |                 |
|                                |                                                                                                    | Reassociation Timeout              | 20              |
| PMF                            | Disabled 🔻                                                                                                    | MPSK Configuration                 |                 |
| WPA Parameters                 |                                                                                                    | MPSK                               |                 |
| WPA Policy                     |                                                                                                    |                                    |                 |
| WPA2 Policy                    | $\checkmark$                                                                                                    |                                    |                 |
| GTK Randomize                  |                                                                                                    |                                    |                 |
| OSEN Policy                    |                                                                                                    |                                    |                 |
| WPA2 Encryption                | AES(CCMP128)     CCMP256     GCMP128     GCMP256                                                                                        |                                    |                 |
| Auth Key Mgmt                  | <ul> <li>802.1x</li> <li>PSK</li> <li>CCKM</li> <li>FT + 802.1x</li> <li>FT + PSK</li> <li>802.1x-SHA256</li> <li>PSK-SHA256</li> </ul> |                                    |                 |

Move to the **AAA** sub tab.

Pick the dot1x authentication method created earlier, enable Local EAP authentication and pick the EAP profile configured in the first step.

#### Edit WLAN

A Changing WLAN parameters while it is enabled will result in loss of connectivity for clients connected to it.

| General    | Security      | Add To P | olicy Tags     |
|------------|---------------|----------|----------------|
| Layer2     | Layer3        | ΑΑΑ      |                |
| Authentica | ation List    |          | Idapauth v (i) |
| Local EAP  | Authenticatio | on       |                |
| EAP Profil | e Name        |          | PEAP 🔻         |

Save by clicking **Apply**.

CLI commands:

```
wlan LDAP 1 LDAP
local-auth PEAP
security dot1x authentication-list ldapauth
no shutdown
```

Step 8. Verify that the WLAN is broadcasted.

Navigate to **Configuration > Tags** and make sure the SSID is included in the policy profile currently service by the SSID (the default-policy-tag for a fresh new configuration if you have not configured tags yet). By default the default-policy-tag does not broadcast new SSIDs you create until you include them manually.

This article does not cover the configuration of policy profiles and assumes you are familiar with that part of the configuration.

If using Active Directory, you have to configure the AD server to send the attribute **userPassword**. This attribute needs to be sent to the WLC. This is because the WLC does the verification, not the AD server. You can also have issues authenticating with PEAP-mschapv2 method as the password is never sent in clear text and therefore cannot be checked with the LDAP database, only PEAP-GTC method would work with certain LDAP databases.

## **Understand LDAP server details**

### Understand fields on the 9800 web UI

Here is an example of a very basic Active Directory that acts as LDAP server configured on the 9800.

| Edit AAA LDAP Server        |                       |            |                   |
|-----------------------------|-----------------------|------------|-------------------|
| Server Name*                | AD                    |            |                   |
| Server Address*             | 192.168.1.192         | < ! Provid | de a valid Server |
| Port Number*                | 389                   | address    |                   |
| Simple Bind                 | Authenticated v       |            |                   |
| Bind User name*             | Administrator@lab.cor |            |                   |
| Bind Password *             | •                     |            |                   |
| Confirm Bind Password*      | •                     |            |                   |
| User Base DN*               | CN=Users,DC=lab,DC    |            |                   |
| User Attribute              | •                     |            |                   |
| User Object Type            |                       | +          |                   |
|                             | User Object Type      | V]         | Remove            |
|                             | Person                |            | ×                 |
|                             |                       |            |                   |
| Server Timeout<br>(seconds) | 0-65534               |            |                   |
| Secure Mode                 |                       |            |                   |
| Trustpoint Name             | •                     |            |                   |

Name and IP are hopefuilly self-explanatory.

Port: 389 is the default port for LDAP but your server can use another one.

Simple bind: It is very rare to have an LDAP database nowadays that supports unauthenticated bind (that means anyone can do an LDAP search on it without any authentication form). Authenticated simple bind is the most common type of authentication and what Active Directory allows by default. You can enter an administrator account name and password to be able to do search in the user database from there.

Bind Username: You need to point to a username with administrator privileges in Active Directory. AD

tolerates the "user@domain" format for it while many other LDAP databases expect a "CN=xxx,DC=xxx" format for the username. An example with another LDAP database than AD is provided later in this article.

Bind password: Enter the password the admin username entered previously.

User Base DN: Enter here the search root, that is the location in your LDAP tree where searches start. In this example, all our uses are under the "Users" group, whose DN is "CN=Users,DC=lab,DC=com" (since the example LDAP domain is lab.com). An example of how to find out this User base DN is provided later in this section.

User attribute: This can be left empty, or point to an LDAP attribute-map that indicates which LDAP field counts as username for your LDAP database. However, due to Cisco bug ID <u>CSCvv11813</u>, the WLC attempts a authentication with the CN field no matter what.

User object type: This determines the type of objects that are considered as users. Typically this is Person. It could be Computers if you have an AD database and authenticates computer accounts, but there again LDAP provides for a lot of customization.

Secure mode enables Secure LDAP over TLS and requires you to select a Trustpoint on the 9800 to use a certificate for the TLS encryption.

## LDAP 802.1x authentication with sAMAaccountName attribute.

This enhancement is introduced in 17.6.1 version.

#### Configure userPassword attribute for the user.

Step 1. On the Windows server navigate to ActiveDirectory Users and Computers.

#### Active Directory Users and Computers

| File Action View Help          |                |                |                           |
|--------------------------------|----------------|----------------|---------------------------|
| = 🔿   🚈 📰 📋 🗐 🧔 📑              | 🛛 🖬   🐍 🕯      | : 🛅 🍸 🗾 🍇      |                           |
|                                |                |                |                           |
| Active Directory Users and Com | Name           | Туре           | Description               |
| > Saved Queries                | Administrator  | User           | Built-in account for ad   |
| cciew.local                    | Allowed RO     | Security Group | Members in this group c   |
| > Builtin                      | 🗟 Cert Publish | Security Group | Members of this group     |
| > Computers                    | 🙉 Cloneable D  | Security Group | Members of this group t   |
| > Domain Controllers           | DefaultAcco    | User           | A user account manage     |
|                                | ROD            | Security Group | Members in this group c   |
|                                | A DnsAdmins    | Security Group | DNS Administrators Gro    |
| Managed Service Accourt        | A DnsUpdateP   | Security Group | DNS clients who are per   |
| > Program Data                 | 🗟 Domain Ad    | Security Group | Designated administrato   |
| > Svstem                       | Bomain Co      | Security Group | All workstations and ser  |
| Users                          | Bomain Con     | Security Group | All domain controllers i  |
| > 📔 NTDS Quotas                | 🕂 Domain Gue   | Security Group | All domain guests         |
| > 📔 TPM Devices                | 🕂 Domain Users | Security Group | All domain users          |
|                                | 🕂 Enterprise A | Security Group | Designated administrato   |
|                                | 💐 Enterprise K | Security Group | Members of this group     |
|                                | 💐 Enterprise R | Security Group | Members of this group     |
|                                | 🧟 Group Polic  | Security Group | Members in this group c   |
|                                | 🛃 Guest        | User           | Built-in account for gue  |
|                                | 🛃 kanu         | User           |                           |
|                                | Key Admins     | Security Group | Members of this group     |
|                                | 🛃 krbtgt       | User           | Key Distribution Center   |
|                                | Reprotected Us | Security Group | Members of this group     |
|                                | RAS and IAS    | Security Group | Servers in this group can |
|                                | 🧟 Read-only D  | Security Group | Members of this group     |
|                                | 🗟 Schema Ad    | Security Group | Designated administrato   |
|                                | sony s         | User           |                           |
|                                | 🛃 tejas        | User           |                           |
|                                | 🛃 test         | User           |                           |
|                                | stest123       | User           |                           |
|                                | 🛃 vk           | User           |                           |
|                                | 🕹 vk1          | User           |                           |
|                                | 🛃 Yogesh G.    | User           |                           |
|                                |                |                |                           |
|                                |                |                |                           |

ð

-

 $\times$ 

Step 2. Right click on the respective username and select properties.

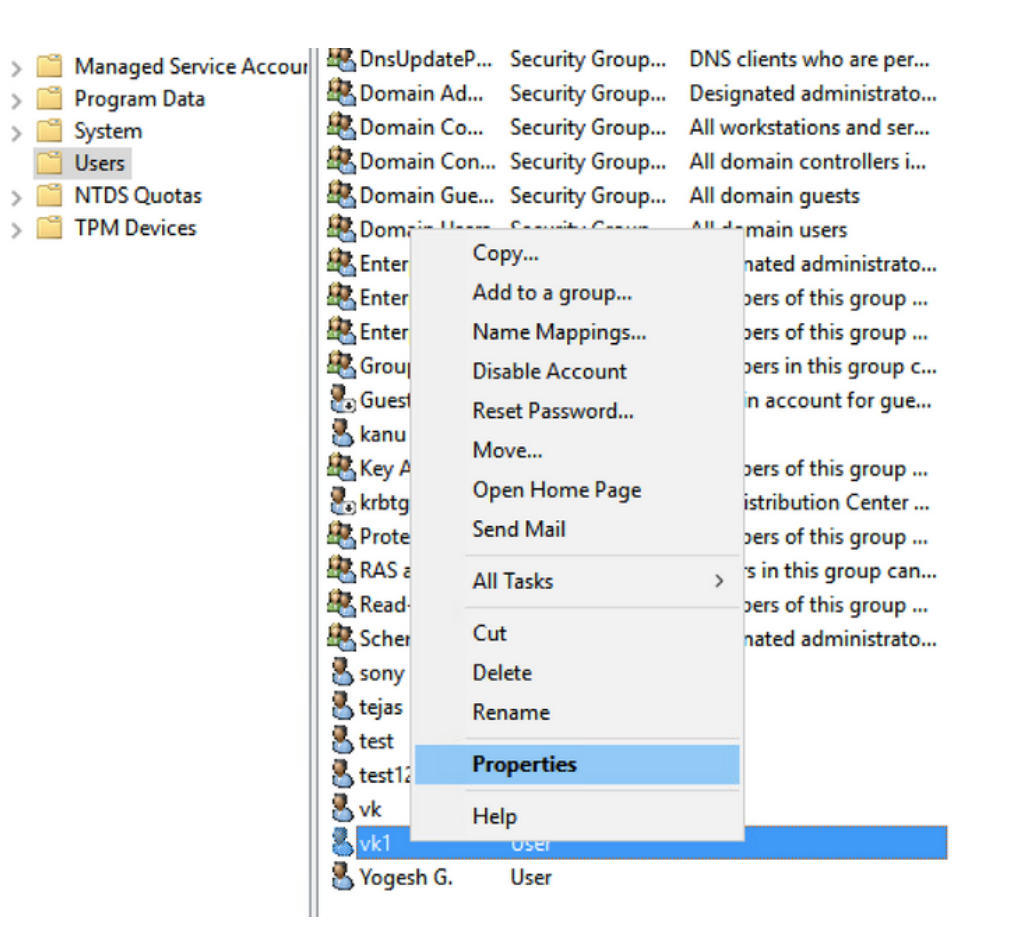

Step 3. Select attribute editor in the properties window.

# /k1 Properties

| Published Certificates          |  | Member Of | Pa        | Password Replication |            |     |   | Dial-in Object |          |       |  |
|---------------------------------|--|-----------|-----------|----------------------|------------|-----|---|----------------|----------|-------|--|
| Security E                      |  |           | vironment | Sessions             |            |     |   | Remote control |          |       |  |
| General Address                 |  | Account   | P         | rofile               | Telephones |     | s | Orga           | nization |       |  |
| Remote Desktop Services Profile |  |           |           |                      | C          | OM+ |   | Att            | ribute E | ditor |  |

Attributes:

| Attribute          | Value                             | ^  |
|--------------------|-----------------------------------|----|
| uid                | <not set=""></not>                |    |
| uidNumber          | <not set=""></not>                |    |
| unicodePwd         | <not set=""></not>                |    |
| unixHomeDirectory  | <not set=""></not>                |    |
| unixUserPassword   | <not set=""></not>                |    |
| url                | <not set=""></not>                |    |
| userAccountControl | 0x10200 = (NORMAL_ACCOUNT   DONT_ | I  |
| userCert           | <not set=""></not>                |    |
| userCertificate    | <not set=""></not>                |    |
| userParameters     | <not set=""></not>                |    |
| userPassword       | <not set=""></not>                |    |
| userPKCS12         | <not set=""></not>                |    |
| userPrincipalName  | vk1@cciew.local                   |    |
| userSharedFolder   | <not set=""></not>                | Υ. |
| <                  | >                                 |    |

Edit

Filter

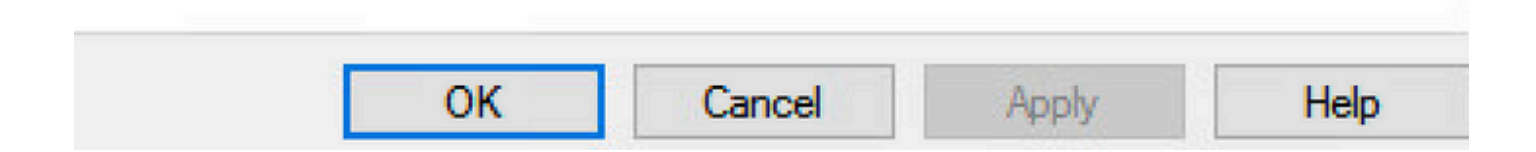

Step 4. Configure userPassword attribute. This is the password for the user, which needs to be configured in Hex value.

| Iblished Certific | ates Member Of      | Password Replicati | on Dial-in | Object |
|-------------------|---------------------|--------------------|------------|--------|
| Security          | Environment         | Sessions           | Remote co  | ontrol |
| Multi-value       | d Octet String Edit | D61- T-11          |            | ×      |
| Attribute:        | userPassword        |                    |            |        |
| Values:           |                     | 1000               |            |        |
|                   |                     |                    | Add        |        |
|                   |                     |                    | Remove     | *      |
|                   |                     |                    | Edit       |        |
|                   |                     |                    |            |        |
|                   |                     |                    |            |        |
|                   |                     |                    |            |        |
|                   |                     |                    |            |        |
|                   |                     |                    |            |        |
|                   |                     |                    |            |        |
|                   |                     |                    |            |        |
|                   |                     | ОК                 | Cancel     |        |
|                   |                     |                    |            | 1      |

## /kT Properties

| Published Certificates | Member Of       | Password Replica | ation Di | ial-in  | Object   |
|------------------------|-----------------|------------------|----------|---------|----------|
| Security Er            | vironment       | Sessions         | Rem      | note co | ontrol   |
| Ganami Addman          | Account         | Drafila Talaal   | hanaa    | 0       | nisation |
| Multi-valued Oct       | et String Edito | or               |          |         | $\times$ |
| Octet String Attribu   | ite Editor      |                  |          |         | ×        |
| Attribute:             | userPassw       | ord              |          |         | _        |
| Value format:          | Hexadecin       | nal              |          |         | ~        |
| Value:                 |                 |                  |          |         |          |
| 43 69 73 63 63         | F 31 32 33      |                  |          |         | ^        |
|                        |                 |                  |          |         | -        |
|                        |                 | T                |          |         |          |
|                        |                 |                  |          |         |          |
|                        |                 |                  |          |         |          |
|                        |                 |                  |          |         |          |
|                        |                 |                  |          |         |          |
| Clear                  |                 | ОК               |          | Cance   | el       |
| 1                      |                 | UK               |          | ancer   |          |
|                        |                 |                  |          |         |          |
|                        |                 |                  |          |         |          |
|                        | K C             | `anool           | anhu     |         | Holp     |

## Click ok, verify if it shows the correct password

|     | _   |         |
|-----|-----|---------|
| vk1 | Pro | perties |

| Published Certificates | Member Of       | Password Replicatio | n Dial-in Object |
|------------------------|-----------------|---------------------|------------------|
| Security Er            | vironment       | Sessions            | Remote control   |
| Multi-valued Octo      | et String Edito | )r                  | ×                |
| Attribute:             | userPassword    |                     |                  |
| Values:                |                 |                     |                  |
| Cisco 123              |                 |                     | Add              |
|                        |                 |                     | Remove           |
|                        |                 |                     | Edit             |
|                        |                 |                     |                  |
|                        |                 |                     |                  |
|                        |                 |                     |                  |
|                        |                 |                     |                  |
|                        |                 |                     |                  |
|                        |                 |                     | -                |
|                        |                 | ОК                  | Cancel           |
|                        |                 |                     |                  |
|                        |                 |                     |                  |
| 0                      | к               | ancel Apply         | Help             |

Step 5. Click Apply and then OK.

| blished C  | ertific        | ates   | Men      | nber Of            | Passw    | ord Repli | ication | Dial-in     | Object   |
|------------|----------------|--------|----------|--------------------|----------|-----------|---------|-------------|----------|
| Security   |                | Er     | viron    | ment               | Se       | ssions    | F       | Remote co   | ontrol   |
| eneral     | Add            | lress  | Ac       | count              | Profile  | Tele      | phones  | Orga        | nization |
| Remote     | Desk           | top Se | rvice    | s Profile          |          | COM+      |         | Attribute E | Editor   |
| ttributes: |                |        |          |                    |          |           |         |             |          |
| Attribute  |                |        | 1        | /alue              |          |           |         |             | ~        |
| uid        |                |        |          | (not set>          |          |           |         |             |          |
| uidNumb    | er             |        |          | (not set>          |          |           |         |             |          |
| unicode    | wd             |        |          | (not set>          |          |           |         |             |          |
| unixHom    | eDire          | ctory  |          | (not set>          |          |           |         |             |          |
| unixUser   | Passv          | word   |          | (not set>          |          |           |         |             |          |
| url        |                |        |          | (not set>          |          |           |         |             |          |
| userAcco   | ountC          | ontrol | (        | x10200             | = (NOR   | MAL_AC    | COUNT   | DONT_       | J L      |
| userCert   |                |        |          | (not set>          |          |           |         |             |          |
| userCerti  | ficate         |        |          | (not set>          |          |           |         |             |          |
| userPara   | meter          | s      |          | (not set>          |          |           | _       |             |          |
| userPass   | word           |        | (        | Cisco 123          |          |           |         |             |          |
| userPKC    | <del>S12</del> |        | 4        | (not set>          |          |           |         |             |          |
| userPrinc  | ipalN          | ame    | 1        | /k1@ccie           | ew.local |           |         |             |          |
| userShar   | edFo           | der    | •        | <not set=""></not> |          |           |         |             | × .      |
| <          |                |        |          |                    |          |           |         | >           |          |
| Edit       |                |        |          |                    |          |           |         | Filter      |          |
|            |                |        |          |                    |          |           |         |             |          |
|            |                |        |          |                    |          |           |         |             |          |
|            |                |        |          |                    |          |           |         |             |          |
|            | Г              | 0      | <i>x</i> |                    | ancel    |           | Anch    |             | Hale     |

Step 6. Verify the sAMAccountName attribute value for the user and it would the username for authentication.

| 1.1.1 | D   |         |
|-------|-----|---------|
| VKI   | PIO | perties |

| Security Envir  |             | vironment            | Sessions   |         | Remote c |           | ontrol   |  |
|-----------------|-------------|----------------------|------------|---------|----------|-----------|----------|--|
| General Address |             | Account              | Profile    | Teleph  | ones     | Orga      | nization |  |
| Remote          | Desktop Se  | ervices Profile      | C          | OM+     | Att      | tribute l | Editor   |  |
| Attributes:     |             |                      |            |         |          |           |          |  |
| Attribute       |             | Value                |            |         |          |           | ^        |  |
| sAMAcc          | ountName    | vkokila              |            |         |          |           |          |  |
| sAMAcco         | ountType    | 8053063              | 68 = ( NOF | RMAL_US | ER_AC    | COUN      | Т        |  |
| scriptPat       | h           | <not set=""></not>   | •          |         |          |           |          |  |
| secretary       |             | <not set=""></not>   |            |         |          |           |          |  |
| securityle      | lentifier   | <not set=""></not>   | ł.         |         |          |           |          |  |
| seeAlso         |             | <not set=""></not>   | •          |         |          |           |          |  |
| serialNun       | nber        | <not set=""></not>   | •          |         |          |           |          |  |
| serviceP        | rincipalNam | e <not set=""></not> | •          |         |          |           |          |  |
| shadowE         | xpire       | <not set=""></not>   |            |         |          |           |          |  |
| shadowF         | lag         | <not set=""></not>   | •          |         |          |           |          |  |
| shadowli        | nactive     | <not set=""></not>   | •          |         |          |           |          |  |
| shadowL         | .astChange  | <not set=""></not>   | •          |         |          |           |          |  |
| shadowN         | lax         | <not set=""></not>   |            |         |          |           |          |  |
| shadowN<br><    | lin         | <not set=""></not>   | •<br>      |         |          | >         |          |  |
| Edit            |             |                      |            |         |          | Filter    |          |  |
|                 |             |                      |            |         |          |           |          |  |
|                 |             |                      |            |         |          |           |          |  |
|                 |             |                      |            |         |          |           |          |  |
|                 |             |                      |            |         |          |           |          |  |

## WLC Configuration

? ×

Step 1. Create LDAP attribute MAP.

Step 2. Configure sAMAccountName attribute and type as username.

Step 3. Choose the created attribute MAP under the LDAP server configuration.

ldap attribute-map VK

map type sAMAccountName username

ldap server ldap ipv4 10.106.38.195 attribute map VK bind authenticate root-dn vk1 password 7 00271A1507545A545C base-dn CN=users,DC=cciew,DC=local search-filter user-object-type Person

### Verify from Web Interface

| Cisco Catalyst 9800    | -40 Wireless Controller  |                                         | Welcome adminnw<br>Last login NA | **          | Search APs and Clients Q |
|------------------------|--------------------------|-----------------------------------------|----------------------------------|-------------|--------------------------|
| Q Search Menu Items    | ion • > Security • > AAA |                                         |                                  |             |                          |
| Dashboard              | Vizard                   |                                         |                                  |             |                          |
| Monitoring Servers / C | d × Delete               | AAA Advanced                            |                                  |             |                          |
| Configuration >        | Serve                    | rs Sanvar Grouns                        |                                  |             |                          |
| C Licensing            | S+                       | Name T                                  | Server Address                   | Port Number | ▼ Simple Bind            |
| LDAP X Troubleshooting | 0                        | Idap                                    | 10.106.38.195                    | 389         | Authenticated            |
|                        |                          | <ul> <li>I ⊨ ⊨ 10 v items pe</li> </ul> | r page                           |             | 1 - 1 of 1               |

|                    | Last login     | NA                          |                      |   |        |  |
|--------------------|----------------|-----------------------------|----------------------|---|--------|--|
|                    |                | Edit AAA LDAP Server        |                      |   |        |  |
|                    |                | Server Name*                | ldap                 |   |        |  |
| AAA Advanced       |                | Server Address*             | 10.106.38.195        |   |        |  |
|                    |                | Port Number*                | 389                  |   |        |  |
|                    |                | Simple Bind                 | Authenticated 🗸      |   |        |  |
| Server Groups      |                | Bind User name*             | vk1                  |   |        |  |
| ame T              | Server Address | Bind Password *             | •                    |   |        |  |
| q                  | 10.106.38.195  | Confirm Bind Password*      | •                    |   |        |  |
| 1 F F 10 V items p | er page        | User Base DN*               | CN=users,DC=cciew,DC |   |        |  |
|                    |                | User Attribute              | VK 🔹                 |   |        |  |
|                    |                | User Object Type            | +                    |   |        |  |
|                    |                |                             | User Object Type     | Ŧ | Remove |  |
|                    |                |                             | Person               |   | ×      |  |
|                    |                | Server Timeout<br>(seconds) | 30                   |   |        |  |
|                    |                |                             |                      |   |        |  |

# Verify

To verify your configuration, double check the CLI commands with the ones from this article.

LDAP databases typically do not provide authentication logs so it can be hard to know what is going on. Visit the Troubleshoot section of this article to see how to take traces and sniffer capture in order to see if a connection is established to the LDAP database or not.

# Troubleshoot

To troubleshoot this, it is best to split this into two parts. The first part is validating the Local EAP portion. The second is validating that the 9800 is communicating with the LDAP server properly.

### How to verify the authentication process on the controller

You can collect a Radioactive trace in order to get the debugs of the client connection.

Simply go to **Troubleshooting > Radioactive Trace**. Add the client MAC address (pay attention that your client can be using a random MAC and not its own MAC, you can verify this in the SSID profile on the client device itself) and hit start.

Once you reproduced the connection attempt, you can click on Generate and obtain the logs for the last X minutes. Make sure to click **internal** as some LDAP log lines do not appear if you do **notenable** it.

Here is an example of radioactive trace of a client successfully authenticating on a web authentication SSID. Some redundant parts were removed for clarity :

| 2021/01/19 | 21:57:55.890953 | {wncd_x_R0-0}{1}: | [client-orch-sm] [9347]: (note): MAC: 2e1f.3a65.9c09 Asso           |
|------------|-----------------|-------------------|---------------------------------------------------------------------|
| 2021/01/19 | 21:57:55.891049 | {wncd_x_R0-0}{1}: | [client-orch-sm] [9347]: (debug): MAC: 2e1f.3a65.9c09 Rec           |
| 2021/01/19 | 21:57:55.891282 | {wncd_x_R0-0}{1}: | [client-orch-state] [9347]: (note): MAC: 2e1f.3a65.9c09 C           |
| 2021/01/19 | 21:57:55.891674 | {wncd_x_R0-0}{1}: | [dot11-validate] [9347]: (info): MAC: 2e1f.3a65.9c09 WiFi           |
| 2021/01/19 | 21:57:55.892114 | {wncd_x_R0-0}{1}: | [dot11] [9347]: (debug): MAC: 2e1f.3a65.9c09 dot11 send a           |
| 2021/01/19 | 21:57:55.892182 | {wncd_x_R0-0}{1}: | [dot11-frame] [9347]: (info): MAC: 2e1f.3a65.9c09 WiFi di           |
| 2021/01/19 | 21:57:55.892248 | {wncd_x_R0-0}{1}: | [dot11] [9347]: (info): MAC: 2e1f.3a65.9c09 dot11 send as           |
| 2021/01/19 | 21:57:55.892467 | {wncd_x_R0-0}{1}: | [dot11] [9347]: (note): MAC: 2e1f.3a65.9c09 Association s           |
| 2021/01/19 | 21:57:55.892497 | {wncd_x_R0-0}{1}: | [dot11] [9347]: (info): MAC: 2e1f.3a65.9c09 DOT11 state t           |
| 2021/01/19 | 21:57:55.892616 | {wncd_x_R0-0}{1}: | [client-orch-sm] [9347]: (debug): MAC: 2e1f.3a65.9c09 Sta           |
| 2021/01/19 | 21:57:55.892730 | {wncd_x_R0-0}{1}: | [client-orch-sm] [9347]: (debug): MAC: 2e1f.3a65.9c09 Sta           |
| 2021/01/19 | 21:57:55.892783 | {wncd_x_R0-0}{1}: | [client-orch-state] [9347]: (note): MAC: 2e1f.3a65.9c09 C           |
| 2021/01/19 | 21:57:55.892896 | {wncd_x_R0-0}{1}: | [client-auth] [9347]: (note): MAC: 2e1f.3a65.9c09 L2 Auth           |
| 2021/01/19 | 21:57:55.893115 | {wncd_x_R0-0}{1}: | [auth-mgr] [9347]: (info): [2e1f.3a65.9c09:capwap_90000004          |
| 2021/01/19 | 21:57:55.893154 | {wncd_x_R0-0}{1}: | [auth-mgr] [9347]: (info): [2e1f.3a65.9c09:capwap_90000004          |
| 2021/01/19 | 21:57:55.893205 | {wncd_x_R0-0}{1}: | [auth-mgr-feat_wireless] [9347]: (info): [2e1f.3a65.9c09:c          |
| 2021/01/19 | 21:57:55.893211 | {wncd_x_R0-0}{1}: | [auth-mgr-feat_wireless] [9347]: (info): [2e1f.3a65.9c09:c          |
| 2021/01/19 | 21:57:55.893254 | {wncd_x_R0-0}{1}: | [client-auth] [9347]: (info): MAC: 2e1f.3a65.9c09 Client            |
| 2021/01/19 | 21:57:55.893461 | {wncd_x_R0-0}{1}: | [auth-mgr] [9347]: (info): [2e1f.3a65.9c09:unknown] auth m          |
| 2021/01/19 | 21:57:55.893532 | {wncd_x_R0-0}{1}: | [auth-mgr] [9347]: (info): [2e1f.3a65.9c09:capwap_90000004          |
| 2021/01/19 | 21:57:55.893603 | {wncd_x_R0-0}{1}: | [auth-mgr] [9347]: (info): [2e1f.3a65.9c09:capwap_90000004          |
| 2021/01/19 | 21:57:55.893649 | {wncd_x_R0-0}{1}: | [auth-mgr] [9347]: (info): [2e1f.3a65.9c09:capwap_90000004          |
| 2021/01/19 | 21:57:55.893679 | {wncd_x_R0-0}{1}: | [auth-mgr] [9347]: (info): [2e1f.3a65.9c09:capwap_90000004          |
| 2021/01/19 | 21:57:55.893731 | {wncd_x_R0-0}{1}: | [auth-mgr] [9347]: (info): [2e1f.3a65.9c09:capwap_90000004          |
| 2021/01/19 | 21:57:55.894285 | {wncd_x_R0-0}{1}: | [auth-mgr] [9347]: (info): [2e1f.3a65.9c09:capwap_90000004          |
| 2021/01/19 | 21:57:55.894299 | {wncd_x_R0-0}{1}: | [auth-mgr] [9347]: (info): [2e1f.3a65.9c09:capwap_90000004          |
| 2021/01/19 | 21:57:55.894551 | {wncd_x_R0-0}{1}: | [auth-mgr] [9347]: (info): [2e1f.3a65.9c09:capwap_90000004          |
| 2021/01/19 | 21:57:55.894587 | {wncd_x_R0-0}{1}: | [auth-mgr-feat_template] [9347]: (info): [2e1f.3a65.9c09:c          |
| 2021/01/19 | 21:57:55.894593 | {wncd_x_R0-0}{1}: | [auth-mgr-feat_template] [9347]: (info): [0000.0000.0000:c          |
| 2021/01/19 | 21:57:55.894827 | {wncd_x_R0-0}{1}: | [auth-mgr] [9347]: (info): [2e1f.3a65.9c09:capwap_90000004          |
| 2021/01/19 | 21:57:55.894858 | {wncd_x_R0-0}{1}: | [auth-mgr-feat_template] [9347]: (info): [2e1f.3a65.9c09:c          |
| 2021/01/19 | 21:57:55.894862 | {wncd_x_R0-0}{1}: | [auth-mgr-feat_template] [9347]: (info): [0000.0000.0000:c          |
| 2021/01/19 | 21:57:55.895918 | {wncd_x_R0-0}{1}: | [auth-mgr-feat_wireless] [9347]: (info): [0000.0000.0000:u          |
| 2021/01/19 | 21:57:55.896094 | {wncd_x_R0-0}{1}: | [auth-mgr] [9347]: (info): [2e1f.3a65.9c09:capwap_90000004          |
| 2021/01/19 | 21:57:55.896807 | {wncd_x_R0-0}{1}: | [webauth-sm] [9347]: (info): [ 0.0.0.0]Starting Web                 |
| 2021/01/19 | 21:57:55.897106 | {wncd_x_R0-0}{1}: | [webauth-acl] [9347]: (info): capwap_90000004[2e1f.3a65.9c          |
| 2021/01/19 | 21:57:55.897790 | {wncd_x_R0-0}{1}: | [epm-redirect] [9347]: (info): [0000.0000.0000:unknown] UR          |
| 2021/01/19 | 21:57:55.898813 | {wncd_x_R0-0}{1}: | [webauth-acl] [9347]: (info): capwap_90000004[2e1f.3a65.9c          |
| 2021/01/19 | 21:57:55.899406 | {wncd_x_R0-0}{1}: | [epm-redirect] [9347]: (info): [0000.0000.0000:unknown] UR          |
| 2021/01/19 | 21:57:55.903552 | {wncd_x_R0-0}{1}: | [client-auth] [9347]: (info): MAC: 2e1f.3a65.9c09 Client            |
| 2021/01/19 | 21:57:55.903575 | {wncd_x_R0-0}{1}: | [ewlc-infra-evq] [9347]: (note): Authentication Success. R          |
| 2021/01/19 | 21:57:55.903592 | {wncd_x_R0-0}{1}: | [client-auth] [9347]: (info): MAC: 2e1f.3a65.9c09 Client            |
| 2021/01/19 | 21:57:55.903709 | {wncd_x_R0-0}{1}: | [client-auth] [9347]: (info): MAC: 2e1f.3a65.9c09 Client            |
| 2021/01/19 | 21:57:55.903774 | {wncd_x_R0-0}{1}: | [auth-mgr] [9347]: (info): [2e1f.3a65.9c09:capwap_90000004          |
| 2021/01/19 | 21:57:55.903858 | {wncd_x_R0-0}{1}: | [auth-mgr] [9347]: (info): [2e1f.3a65.9c09:capwap_90000004          |
| 2021/01/19 | 21:57:55.903924 | {wncd_x_R0-0}{1}: | [auth-mgr] [9347]: (info): [2e1f.3a65.9c09:capwap_90000004          |
| 2021/01/19 | 21:57:55.904005 | {wncd_x_R0-0}{1}: | [client-orch-sm] [9347]: (debug): MAC: 2e1f.3a65.9c09 L2            |
| 2021/01/19 | 21:57:55.904173 | {wncd_x_R0-0}{1}: | [client-orch-sm] [9347]: (note): MAC: 2e1f.3a65.9c09 Mobi           |
| 2021/01/19 | 21:57:55.904181 | {wncd_x_R0-0}{1}: | [client-orch-state] [9347]: (note): MAC: 2e1f.3a65.9c09 C           |
| 2021/01/19 | 21:57:55.904245 | {wncd_x_R0-0}{1}: | [mm-transition] [9347]: (info): MAC: 2e1f.3a65.9c09 MMIF            |
| 2021/01/19 | 21:57:55.904410 | {wncd_x_R0-0}{1}: | [mm-client] [9347]: (info): MAC: 2e1f.3a65.9c09 Invalid t           |
| 2021/01/19 | 21:57:55.904777 | {wncd_x_R0-0}{1}: | [mm-client] [9347]: (debug): MAC: 2e1f.3a65.9c09 Received           |
| 2021/01/19 | 21:57:55.904955 | {wncd_x_R0-0}{1}: | [mm-client] [9347]: (debug): MAC: 2e1f.3a65.9c09 Add MCC            |
| 2021/01/19 | 21:57:55.905072 | {wncd_x_R0-0}{1}: | [mm-client] [9347]: (debug): MAC: 0000.0000 Sending                 |
| 2021/01/19 | 21:57:55.905157 | {wncd_x_R0-0}{1}: | [mm-client] [9347]: (debug): MAC: 2e1f.3a65.9c09 Received           |
| 2021/01/19 | 21:57:55.905267 | {wncd_x_R0-0}{1}: | [mm-transition] [9347]: (info): MAC: 2e1f.3a65.9c09 MMIF            |
| 2021/01/19 | 21:57:55.905283 | {wncd_x_R0-0}{1}: | [mm-client] [9347]: (info): MAC: 2elf.3a65.9c09 Roam type           |
| 2021/01/19 | 21:57:55.905317 | {wncd_x_R0-0}{1}: | [mm-client] [9347]: (info): MAC: 2elf.3a65.9c09 Mobility            |
| 2021/01/19 | 21:57:55.905515 | {wncd_x_R0-0}{1}: | [mm-client] [9347]: (note): MAC: 2elf.3a65.9c09 Mobility            |
| 2021/01/19 | 21:5/:55.905570 | {wncd_x_R0-0}{1}: | [client-orch-sm] [9347]: (debug): MAC: 2e1f.3a65.9c09 Pro           |
| 2021/01/19 | 21:57:55.906210 | {wncd_x_K0-0}{1}: | [ewic-qos-client] [934/]: (into): MAC: 2elt.3a65.9c09 Cli           |
| 2021/01/19 | 21:57:55.906369 | {wncd_x_R0-0}{1}: | <pre>LewIc-qos-client] [9347]: (info): MAC: 2e1f.3a65.9c09 No</pre> |

| 2021/01/19 | 21:57:55.906399 | {wncd_x_R0-0}{1}:                                                                                                    | [ewlc-qos-client] [9347]: (info): MAC: 2e1f.3a65.9c09 No              |
|------------|-----------------|----------------------------------------------------------------------------------------------------|-----------------------------------------------------------------------|
| 2021/01/19 | 21:57:55.906486 | {wncd_x_R0-0}{1}:                                                                                                    | [client-auth] [9347]: (note): MAC: 2e1f.3a65.9c09 ADD MOB             |
| 2021/01/19 | 21:57:55.906613 | {wncd_x_R0-0}{1}:                                                                                                    | [client-orch-state] [9347]: (note): MAC: 2e1f.3a65.9c09 C             |
| 2021/01/19 | 21:57:55.907326 | <pre>{wncd x R0-0}{1}:</pre>                                                                                                    | [dot11] [9347]: (note): MAC: 2e1f.3a65.9c09 Client datapa             |
| 2021/01/19 | 21:57:55.907544 | {wncd x R0-0}{1}:                                                                                                    | <pre>[ew]c-gos-client] [9347]: (info): MAC: 2e1f.3a65.9c09 Cli</pre>  |
| 2021/01/19 | 21:57:55.907594 | $\{wncd x R0-0\}\{1\}$ :                                                                                                    | [avc-afc] [9347]: (debug): AVC enabled for client 2elf.3a6            |
| 2021/01/19 | 21.57.55.907351 | $\{wncd \ v \ R0 - 0\}\{1\}$                                                                                                    | [dnath syc] [9347]: (note): MAC: 2elf 3a65 9c09 (lient da             |
| 2021/01/19 | 21.57.55.907701 | $\{w_{n} \in \mathbf{A} \setminus \mathbf{A} \in \mathbf{A} \}$                                                                                                    | $[upach_svc]$ $[9547]$ . (note). MAC. 2011.3003.9009 Chiene ua        |
| 2021/01/19 | 21.37.33.900229 | $\{W_{1} \in U_{X} \in V_{0} \in V_{1}\}$                                                                                                    | [client_olcl-state] [9347]. (note). MAC. 2011.3003.9009 C             |
| 2021/01/19 | 21:57:55.908/04 | {wncd_x_R0-0}{1}:                                                                                                    | [Critent-TpTearn] [9347]: (ThTO): MAC: 2017.3865.9009 TP-T            |
| 2021/01/19 | 21:57:55.918694 | {wncd_x_R0-0}{1}:                                                                                                    | [Client-auth] [9347]: (into): MAC: 2017.3a65.9C09 Client              |
| 2021/01/19 | 21:57:55.922254 | $\{wncd_x_R0-0\}\{1\}:$                                                                                                    | [dot11k] [9347]: (info): MAC: 2e1f.3a65.9c09 Neighbor AP              |
| 2021/01/19 | 21:57:55.922260 | {wncd_x_R0-0}{1}:                                                                                                    | [dot11k] [9347]: (info): MAC: 2e1f.3a65.9c09 Neighbor AP              |
| 2021/01/19 | 21:57:55.962883 | {wncd_x_R0-0}{1}:                                                                                                    | [client-iplearn] [9347]: (note): MAC: 2e1f.3a65.9c09 Clie             |
| 2021/01/19 | 21:57:55.963827 | {wncd_x_R0-0}{1}:                                                                                                    | [client-iplearn] [9347]: (info): MAC: 2e1f.3a65.9c09 Clie             |
| 2021/01/19 | 21:57:55.964481 | {wncd_x_R0-0}{1}:                                                                                                    | [auth-mgr] [9347]: (info): [2e1f.3a65.9c09:capwap_90000004            |
| 2021/01/19 | 21:57:55.965176 | {wncd_x_R0-0}{1}:                                                                                                    | [client-iplearn] [9347]: (info): MAC: 2e1f.3a65.9c09 IP-1             |
| 2021/01/19 | 21:57:55.965550 | <pre>{wncd x R0-0}{1}:</pre>                                                                                                    | [auth-mgr] [9347]: (info): [2e1f.3a65.9c09:capwap 90000004            |
| 2021/01/19 | 21:57:55.966127 | {wncd x R0-0}{1}:                                                                                                    | [client-iplearn] [9347]: (info): MAC: 2e1f.3a65.9c09 TP-]             |
| 2021/01/19 | 21.57.55 966328 | $\{wncd x R0-0\}\{1\}$                                                                                                    | [client-orch-sm] [9347]: (debug): MAC: 2e1f 3a65 9c09 Rec             |
| 2021/01/19 | 21.57.55.966413 | $\{wncd \ v \ R0 - 0\}\{1\}$                                                                                                    | [client-orch-sm] [9347]: (debug): MAC: 2e1f.3a65.9c09 Tri             |
| 2021/01/10 | 21.57.55.066424 | $\{wncd \times PO_0\}\{1\}$                                                                                                    | $[client_orch_state] [0347]; (note); MAC: 201f 3a65 0c00 C$           |
| 2021/01/19 | 21.57.55.900424 | $\frac{1}{2}$ when $\frac{1}{2}$ and $\frac{1}{2}$ and | [c]ient_outh] [0247]. (note). MAC. 2016 2000 12 Auth                  |
| 2021/01/19 | 21:57:55.907404 | {wncu_x_R0-0}{1}:                                                                                                    | [client-duth] [9547]: (note): MAC: 2e11.5d05.9C09 L5 Auth             |
| 2021/01/19 | 21:57:55.967433 | {wncd_x_RU-U}{1}:                                                                                                    | [Client-autn] [9347]: (100): MAC: 2017.3865.9009 Client               |
| 2021/01/19 | 21:57:55.968312 | {wncd_x_R0-0}{1}:                                                                                                    | [sist-packet] [934/]: (debug): RX: ARP from interface capw            |
| 2021/01/19 | 21:57:55.968519 | $\{wncd_x_R0-0\}\{1\}:$                                                                                                    | [client-iplearn] [9347]: (info): MAC: 2e1f.3a65.9c09 iple             |
| 2021/01/19 | 21:57:55.968522 | {wncd_x_R0-0}{1}:                                                                                                    | [client-iplearn] [9347]: (info): MAC: 2e1f.3a65.9c09 Clie             |
| 2021/01/19 | 21:57:55.968966 | {wncd_x_R0-0}{1}:                                                                                                    | [client-iplearn] [9347]: (info): MAC: 2e1f.3a65.9c09 IP-1             |
| 2021/01/19 | 21:57:57.762648 | {wncd_x_R0-0}{1}:                                                                                                    | [client-iplearn] [9347]: (info): MAC: 2e1f.3a65.9c09 iple             |
| 2021/01/19 | 21:57:57.762650 | {wncd_x_R0-0}{1}:                                                                                                    | [client-iplearn] [9347]: (info): MAC: 2e1f.3a65.9c09 Clie             |
| 2021/01/19 | 21:57:57.763032 | {wncd_x_R0-0}{1}:                                                                                                    | [client-iplearn] [9347]: (info): MAC: 2e1f.3a65.9c09 IP-1             |
| 2021/01/19 | 21:58:00.992597 | {wncd_x_R0-0}{1}:                                                                                                    | <pre>[webauth-httpd] [9347]: (info): capwap_90000004[2e1f.3a65.</pre> |
| 2021/01/19 | 21:58:00.992617 | {wncd_x_R0-0}{1}:                                                                                                    | <pre>[webauth-httpd] [9347]: (info): capwap_90000004[2e1f.3a65.</pre> |
| 2021/01/19 | 21:58:00.992669 | {wncd x R0-0}{1}:                                                                                                    | [webauth-httpd] [9347]: (info): capwap 90000004[2e1f.3a65.            |
| 2021/01/19 | 21:58:00.992694 | {wncd x R0-0}{1}:                                                                                                    | [webauth-httpd] [9347]: (info): capwap 90000004[2e1f.3a65.            |
| 2021/01/19 | 21.58.00 993558 | $\{wncd x R0-0\}\{1\}$                                                                                                    | [auth-mor] [9347]: (info): [2e1f 3a65 9c09:capwan 90000004            |
| 2021/01/19 | 21.58.00 993637 | $\{wncd \ v \ R0 - 0\}\{1\}$                                                                                                    | [auth-mgr_feat template] [9347]: (info): [2elf.3a65 $9c09cc$          |
| 2021/01/10 | 21.58.00.002645 | $\{wncd \times PO_0\}\{1\}$                                                                                                    | [auth mgr feat template] [0347]: (info): [2011.3003.3009.6            |
| 2021/01/19 | 21.30.00.393043 | $\frac{1}{2}$ where $x = 0$ of $1$ .                                                                                                    | [auth-mgn] [0247], (info), [2o1f 2o6f 0c00, converse 00000000]        |
| 2021/01/19 | 21:56:00.996520 | $\{WICU_X_RU=0\}\{1\}$                                                                                                    | [auth-mgr] [9347]: (info): [2e11.3a65.9c09:capwap_90000004            |
| 2021/01/19 | 21:58:00.996508 | {wncd_x_RU-U}{1}:                                                                                                    | [autn-mgr] [9347]: (1nTo): [2elt.3a65.9c09:capwap_90000004            |
| 2021/01/19 | 21:58:00.996524 | {wncd_x_R0-0}{1}:                                                                                                    | [auth-mgr] [9347]: (1nfo): [2elf.3a65.9c09:capwap_90000004            |
| 2021/01/19 | 21:58:05.808144 | {wncd_x_R0-0}{1}:                                                                                                    | [webauth-httpd] [934/]: (info): capwap_90000004[2e1f.3a65.            |
| 2021/01/19 | 21:58:05.808226 | {wncd_x_R0-0}{1}:                                                                                                    | [webauth-httpd] [9347]: (info): capwap_90000004[2e1f.3a65.            |
| 2021/01/19 | 21:58:05.808251 | {wncd_x_R0-0}{1}:                                                                                                    | [webauth-httpd] [9347]: (info): capwap_90000004[2e1f.3a65.            |
| 2021/01/19 | 21:58:05.860465 | {wncd_x_R0-0}{1}:                                                                                                    | [webauth-httpd] [9347]: (info): capwap_90000004[2e1f.3a65.            |
| 2021/01/19 | 21:58:05.860483 | {wncd_x_R0-0}{1}:                                                                                                    | [webauth-httpd] [9347]: (info): capwap_90000004[2e1f.3a65.            |
| 2021/01/19 | 21:58:05.860534 | {wncd_x_R0-0}{1}:                                                                                                    | <pre>[webauth-httpd] [9347]: (info): capwap_90000004[2e1f.3a65.</pre> |
| 2021/01/19 | 21:58:05.860559 | {wncd_x_R0-0}{1}:                                                                                                    | <pre>[webauth-httpd] [9347]: (info): capwap_90000004[2e1f.3a65.</pre> |
| 2021/01/19 | 21:58:06.628209 | {wncd_x_R0-0}{1}:                                                                                                    | <pre>[webauth-httpd] [9347]: (info): capwap_90000004[2e1f.3a65.</pre> |
| 2021/01/19 | 21:58:06.628228 | <pre>{wncd x R0-0}{1}:</pre>                                                                                                    | <pre>[webauth-httpd] [9347]: (info): capwap 90000004[2e1f.3a65.</pre> |
| 2021/01/19 | 21:58:06.628287 | {wncd x R0-0}{1}:                                                                                                    | [webauth-httpd] [9347]: (info): capwap 90000004[2e1f.3a65.            |
| 2021/01/19 | 21.58.06 628316 | $\{wncd x R0-0\}\{1\}$                                                                                                    | [webauth-httpd] [9347]: (info): capwap 90000004[2e1f 3a65             |
| 2021/01/10 | 21:58:06 628832 | $\{wncd \times PO_0\}\{1\}$                                                                                                    | [webauth_neepu] $[0347]$ ; (info): capwap_0000004[2e1f.3a05.          |
| 2021/01/19 | 21.50.00.020052 | $\{w_{n} \in \mathbf{A} \setminus \mathbf{A} \in \mathbf{A} \}$                                                                                                    | [webauch-page] [9547]. (1110). Capwap_90000004[2211.5a05.9            |
| 2021/01/19 | 21.30.00.029013 | $\{w_n \in A \times B_0 \cap \{1\}\}$                                                                                                    | $[auth-mgn] [9347]. (1110). [2011.3a03.9c09.capwap_90000004$          |
| 2021/01/19 | 21:50:00.029099 | $\{w_n \in X_K \cup U \} \{1\}$ :                                                                                                    | [auth-man_feet_template] [9347]: (1010): [2017.3865.9009:0            |
| 2021/01/19 | 21:30:00.029/09 | {wncu_x_KU-U}{1}:                                                                                                    | [auth-mgr-reat_template] [934/]: (1nTO): [0000.0000.0000:C            |
| 2021/01/19 | 21:58:06.633058 | {wnca_x_KU-U}{1}:                                                                                                    | [autn-mgr] [934/]: (1nTO): [2ett.3ab5.9c09:capwap_90000004            |
| 2021/01/19 | 21:58:06.633219 | {wnca_x_KU-U}{1}:                                                                                                    | [autn-mgr] [934/]: (1nto): [2elt.3a65.9c09:capwap_90000004            |
| 2021/01/19 | 21:58:06.633231 | {wncd_x_R0-0}{1}:                                                                                                    | [auth-mgr] [9347]: (into): [2e1f.3a65.9c09:capwap_90000004            |
| 2021/01/19 | 21:58:06.719502 | {wncd_x_R0-0}{1}:                                                                                                    | [webauth-httpd] [9347]: (info): capwap_90000004[2e1f.3a65.            |
| 2021/01/19 | 21:58:06.719521 | {wncd_x_R0-0}{1}:                                                                                                    | [webauth-httpd] [9347]: (info): capwap_90000004[2e1f.3a65.            |
| 2021/01/19 | 21:58:06.719591 | {wncd_x_R0-0}{1}:                                                                                                    | <pre>[webauth-httpd] [9347]: (info): capwap_90000004[2e1f.3a65.</pre> |
| 2021/01/19 | 21:58:06.719646 | {wncd_x_R0-0}{1}:                                                                                                    | <pre>[webauth-httpd] [9347]: (info): capwap_90000004[2e1f.3a65.</pre> |

```
2021/01/19 21:58:06.720038 {wncd_x_R0-0}{1}: [webauth-error] [9347]: (info): capwap_90000004[2e1f.3a65.
2021/01/19 21:58:06.720623 {wncd_x_R0-0}{1}: [auth-mgr] [9347]: (info): [2e1f.3a65.9c09:capwap_90000004
2021/01/19 21:58:06.720707 {wncd_x_R0-0}{1}: [auth-mgr-feat_template] [9347]: (info): [2e1f.3a65.9c09:c
2021/01/19 21:58:06.720716 {wncd_x_R0-0}{1}: [auth-mgr-feat_template] [9347]: (info): [0000.0000.0000:c
2021/01/19 21:58:06.724036 {wncd_x_R0-0}{1}: [auth-mgr] [9347]: (info): [2e1f.3a65.9c09:capwap_90000004
2021/01/19 21:58:06.746127 {wncd_x_R0-0}{1}: [webauth-httpd] [9347]: (info): capwap_90000004[2e1f.3a65.
2021/01/19 21:58:06.746145 {wncd_x_R0-0}{1}: [webauth-httpd] [9347]: (info): capwap_90000004[2e1f.3a65.
2021/01/19 21:58:06.746197 {wncd_x_R0-0}{1}: [webauth-httpd] [9347]: (info): capwap_90000004[2e1f.3a65.
2021/01/19 21:58:06.746225 {wncd_x_R0-0}{1}: [webauth-httpd] [9347]: (info): capwap_90000004[2e1f.3a65.
2021/01/19 21:58:06.746612 {wncd_x_R0-0}{1}: [webauth-error] [9347]: (info): capwap_90000004[2e1f.3a65.
2021/01/19 21:58:06.747105 {wncd_x_R0-0}{1}: [auth-mgr] [9347]: (info): [2e1f.3a65.9c09:capwap_90000004
2021/01/19 21:58:06.747187 {wncd_x_R0-0}{1}: [auth-mgr-feat_template] [9347]: (info): [2e1f.3a65.9c09:c
2021/01/19 21:58:06.747197 {wncd_x_R0-0}{1}: [auth-mgr-feat_template] [9347]: (info): [0000.0000.0000:c
2021/01/19 21:58:06.750598 {wncd_x_R0-0}{1}: [auth-mgr] [9347]: (info): [2e1f.3a65.9c09:capwap_90000004
2021/01/19 21:58:15.902342 {wncd_x_R0-0}{1}: [webauth-httpd] [9347]: (info): capwap_90000004[2e1f.3a65.
2021/01/19 21:58:15.902360 {wncd_x_R0-0}{1}: [webauth-httpd] [9347]: (info): capwap_90000004[2e1f.3a65.
2021/01/19 21:58:15.902410 {wncd_x_R0-0}{1}: [webauth-httpd] [9347]: (info): capwap_90000004[2e1f.3a65.
2021/01/19 21:58:15.902435 {wncd_x_R0-0}{1}: [webauth-httpd] [9347]: (info): capwap_90000004[2e1f.3a65.
2021/01/19 21:58:15.903173 {wncd_x_R0-0}{1}: [auth-mgr] [9347]: (info): [2e1f.3a65.9c09:capwap_90000004
2021/01/19 21:58:15.903252 {wncd_x_R0-0}{1}: [auth-mgr-feat_template] [9347]: (info): [2e1f.3a65.9c09:c
2021/01/19 21:58:15.903261 {wncd_x_R0-0}{1}: [auth-mgr-feat_template] [9347]: (info): [0000.0000.0000:c
2021/01/19 21:58:15.905950 {wncd_x_R0-0}{1}: [auth-mgr] [9347]: (info): [2e1f.3a65.9c09:capwap_90000004
2021/01/19 21:58:15.906112 {wncd_x_R0-0}{1}: [auth-mgr] [9347]: (info): [2e1f.3a65.9c09:capwap_90000004
2021/01/19 21:58:15.906125 {wncd_x_R0-0}{1}: [auth-mgr] [9347]: (info): [2e1f.3a65.9c09:capwap_90000004
2021/01/19 21:58:16.357093 {wncd_x_R0-0}{1}: [webauth-httpd] [9347]: (info): capwap_90000004[2e1f.3a65.
2021/01/19 21:58:16.357443 {wncd_x_R0-0}{1}: [sadb-attr] [9347]: (info): Removing ipv6 addresses from t
2021/01/19 21:58:16.357674 {wncd_x_R0-0}{1}: [caaa-authen] [9347]: (info): [CAAA:AUTHEN:b7000080] DEBUG
2021/01/19 21:58:16.374292 {wncd_x_R0-0}{1}: [auth-mgr] [9347]: (info): [2e1f.3a65.9c09:capwap_90000004
2021/01/19 21:58:16.374412 {wncd_x_R0-0}{1}: [ewlc-infra-evq] [9347]: (note): Authentication Success. R
2021/01/19 21:58:16.374442 {wncd_x_R0-0}{1}: [client-auth] [9347]: (info): MAC: 2e1f.3a65.9c09 Client
2021/01/19 21:58:16.374568 {wncd_x_R0-0}{1}: [aaa-attr-inf] [9347]: (info):
              username
                         0 "Nico">>
<<
2021/01/19 21:58:16.374574 {wncd_x_R0-0}{1}: [aaa-attr-inf] [9347]: (info):
                         0 "Nico">>
     sam-account-name
<<
2021/01/19 21:58:16.374584 {wncd_x_R0-0}{1}: [aaa-attr-inf] [9347]: (info):
<<
                method
                        0 1 [webauth]>>
2021/01/19 21:58:16.374592 {wncd_x_R0-0}{1}: [aaa-attr-inf] [9347]: (info):
                        0 2e 1f 3a 65 9c 09 >>
         clid-mac-addr
<<
2021/01/19 21:58:16.374597 {wncd_x_R0-0}{1}: [aaa-attr-inf] [9347]: (info):
                         0 2415919108 (0x9000004)>>
               intf-id
<<
2021/01/19 21:58:16.374690 {wncd_x_R0-0}{1}: [auth-mgr] [9347]: (info): [2e1f.3a65.9c09:capwap_90000004
2021/01/19 21:58:16.374797 {wncd_x_R0-0}{1}: [auth-mgr] [9347]: (info): [2e1f.3a65.9c09:capwap_90000004
2021/01/19 21:58:16.375294 {wncd_x_R0-0}{1}: [webauth-acl] [9347]: (info): capwap_90000004[2e1f.3a65.9c
2021/01/19 21:58:16.376120 {wncd_x_R0-0}{1}: [epm-redirect] [9347]: (info): [0000.0000.0000:unknown] UR
2021/01/19 21:58:16.377322 {wncd_x_R0-0}{1}: [webauth-page] [9347]: (info): capwap_90000004[2e1f.3a65.9
2021/01/19 21:58:16.378405 {wncd_x_R0-0}{1}: [client-auth] [9347]: (note): MAC: 2e1f.3a65.9c09 L3 Auth
2021/01/19 21:58:16.378426 {wncd_x_R0-0}{1}: [client-auth] [9347]: (info): MAC: 2e1f.3a65.9c09 Client
2021/01/19 21:58:16.379181 {wncd_x_R0-0}{1}: [ewlc-qos-client] [9347]: (info): MAC: 2e1f.3a65.9c09
                                                                                                    Cli
2021/01/19 21:58:16.379323 {wncd_x_R0-0}{1}: [ewlc-qos-client] [9347]: (info): MAC: 2e1f.3a65.9c09
                                                                                                    No
2021/01/19 21:58:16.379358 {wncd_x_R0-0}{1}: [ewlc-qos-client] [9347]: (info): MAC: 2e1f.3a65.9c09
                                                                                                    No
2021/01/19 21:58:16.379442 {wncd_x_R0-0}{1}: [client-auth] [9347]: (note): MAC: 2e1f.3a65.9c09 ADD MOB
2021/01/19 21:58:16.380547 {wncd_x_R0-0}{1}: [errmsg] [9347]: (info): %CLIENT_ORCH_LOG-6-CLIENT_ADDED_T
2021/01/19 21:58:16.380729 {wncd_x_R0-0}{1}: [aaa-attr-inf] [9347]: (info): [ Applied attribute :bsn-v]
2021/01/19 21:58:16.380736 {wncd_x_R0-0}{1}: [aaa-attr-inf] [9347]: (info): [ Applied attribute :
2021/01/19 21:58:16.380812 {wncd_x_R0-0}{1}: [aaa-attr-inf] [9347]: (info): [ Applied attribute :
                                                                                                     ur
2021/01/19 21:58:16.380969 {wncd_x_R0-0}{1}: [ewlc-qos-client] [9347]: (info): MAC: 2e1f.3a65.9c09 Cli
2021/01/19 21:58:16.381033 {wncd_x_R0-0}{1}: [rog-proxy-capwap] [9347]: (debug): Managed client RUN sta
2021/01/19 21:58:16.381152 {wncd_x_R0-0}{1}: [client-orch-state] [9347]: (note): MAC: 2e1f.3a65.9c09 C
2021/01/19 21:58:16.385252 {wncd_x_R0-0}{1}: [ewlc-qos-client] [9347]: (info): MAC: 2e1f.3a65.9c09 Cli
2021/01/19 21:58:16.385321 {wncd_x_R0-0}{1}: [avc-afc] [9347]: (debug): AVC enabled for client 2e1f.3a6
```

### How to verify 9800 to LDAP connectivity

You can take an embedded capture in the 9800 in order to see what traffic is going towards LDAP.

To take a capture from the WLC, navigate to **Troubleshooting > Packet Capture** and click +**Add**. Chose the uplink port and start capturing.

| Cisco Cisco | Catalyst 9800-CL Wirele | ess Controller      |
|----------------------------------------------------------------------------------------------------|-------------------------|---------------------|
| Q Search Menu Items                                                                                                    | Troubleshooting - > P;  | acket Capture       |
| 📰 Dashboard                                                                                                    | + Add × Delete          |                     |
| Monitoring                                                                                                    | > Capture ~<br>Name     | Interface           |
|                                                                                                    | >                       | 10 v items per page |
| O Administration                                                                                                    | >                       |                     |
| C Licensing                                                                                                    |                         |                     |
| X Troubleshooting                                                                                                    |                         |                     |
|                                                                                                    |                         |                     |

Here is a sample success authentication for user Nico.

| Idap |                 |               |               |          |           |                                                                                                    |
|------|-----------------|---------------|---------------|----------|-----------|----------------------------------------------------------------------------------------------------|
| D.   | Time            | Source        | Destination   | Protocol | Length La | Info                                                                                                |
| 8696 | 22:58:16.412748 | 192.168.1.15  | 192.168.1.192 | LDAP     | 108       | bindRequest(1) "Administrator@lab.com" simple                                                       |
| 8697 | 22:58:16.414425 | 192.168.1.192 | 192.168.1.15  | LDAP     | 88        | bindResponse(1) success                                                                             |
| 8699 | 22:58:16.419645 | 192.168.1.15  | 192.168.1.192 | LDAP     | 128       | <pre>searchRequest(2) "CN=Users,DC=lab,DC=com" wholeSubtree</pre>                                   |
| 8700 | 22:58:16.420536 | 192.168.1.192 | 192.168.1.15  | LDAP     | 1260      | <pre>searchResEntry(2) "CN=Nico,CN=Users,DC=lab,DC=com"   searchResDone(2) success [1 result]</pre> |
| 8701 | 22:58:16.422383 | 192.168.1.15  | 192.168.1.192 | LDAP     | 117       | <pre>bindRequest(3) "CN=Nico,CN=Users,DC=lab,DC=com" simple</pre>                                   |
| 8702 | 22:58:16.423513 | 192.168.1.192 | 192.168.1.15  | LDAP     | 88        | bindResponse(3) success                                                                             |

The first 2 packets represent the WLC binding to the LDAP db, that is the WLC authenticating to the database with the admin user (in order to be able to perform a search).

These 2 LDAP packets represent the WLC doing a search in the base DN (here CN=Users,DC=lab,DC=com). The inside of the packet contains a filter for the username (here Nico). The LDAP database return the user attributes as a success.

The last 2 packets represent the WLC trying to authenticate with that user password to test if the password is the right one.

1. Collect EPC and check if sAMAccountName is applied as filter:

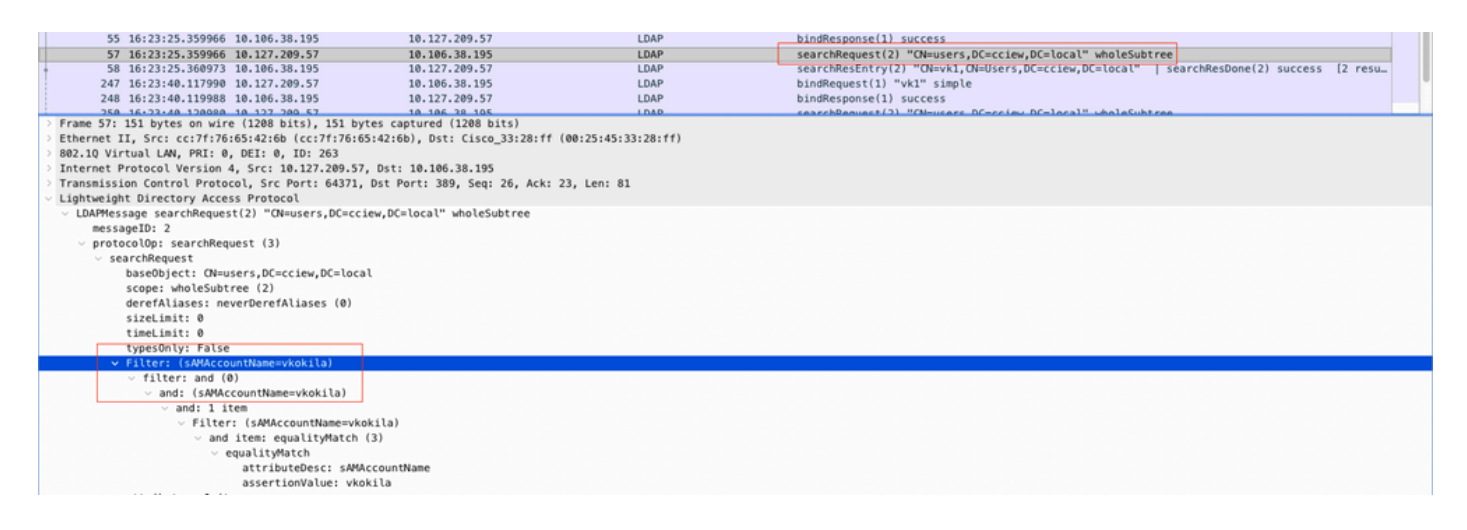

If the filter shows cn and if sAMAccountName is being used as the username, then authentication fails.

Reconfigure the ldap map attribute from WLC cli.

2. Ensure server returns userPassword in cleartext, else authentication fails.

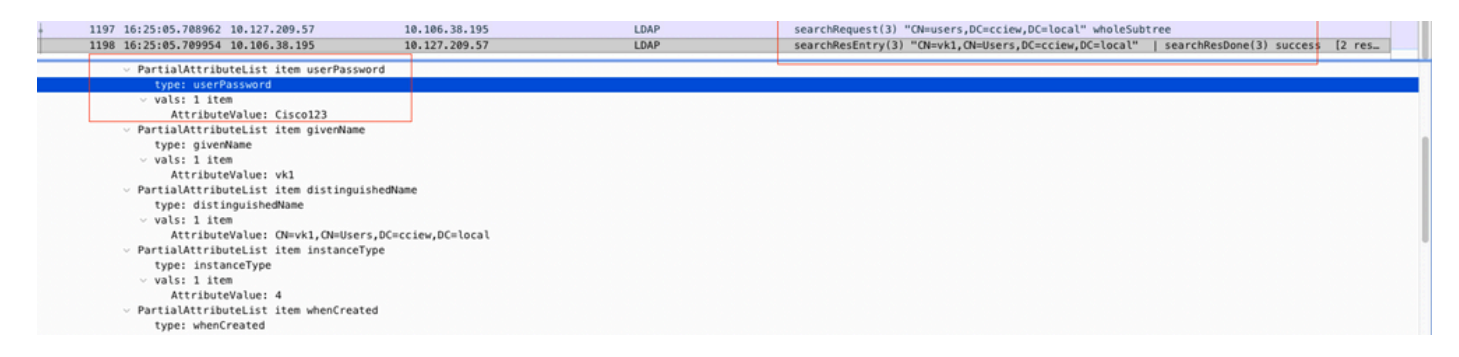

3. Use the ldp.exe tool on the server to validate Base DN information.

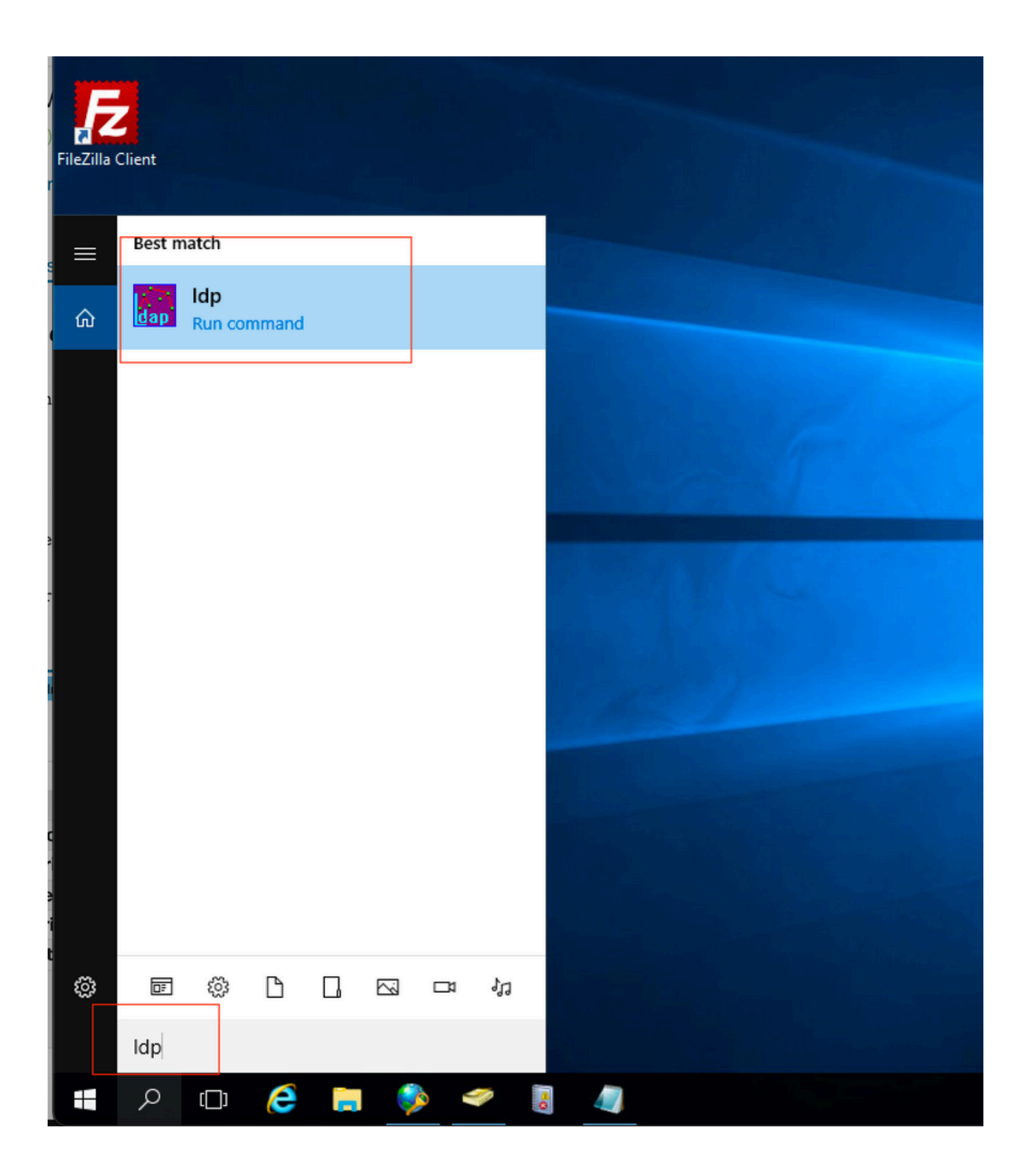

| 🔐 Ldp                                |                                                                                                    |        | _ | × |
|--------------------------------------|----------------------------------------------------------------------------------------------------|--------|---|---|
| Connection Browse View               | Options Utilities Help                                                                                    |        |   |   |
| Connect<br>Bind Ctrl+B<br>Disconnect |                                                                                                    |        |   |   |
| New Ctrl+N<br>Save<br>Save As        |                                                                                                    |        |   |   |
| Exit                                 |                                                                                                    |        |   |   |
| Connection Browse View               | Options Utilities Help                                                                                    |        |   | × |
|                                      | Bind                                                                                                    | ×      |   |   |
|                                      | User: administrator                                                                                       |        |   |   |
|                                      | Domain: CCIEW                                                                                             |        |   |   |
|                                      | Bind type<br>Bind as currently logged on use<br>Bind with credentials<br>Simple bind<br>Advanced (DIGEST) | er     |   |   |
|                                      | Encrypt traffic after bind Advanced Can                                                                   | cel OK |   |   |
|                                      |                                                                                                    |        |   |   |

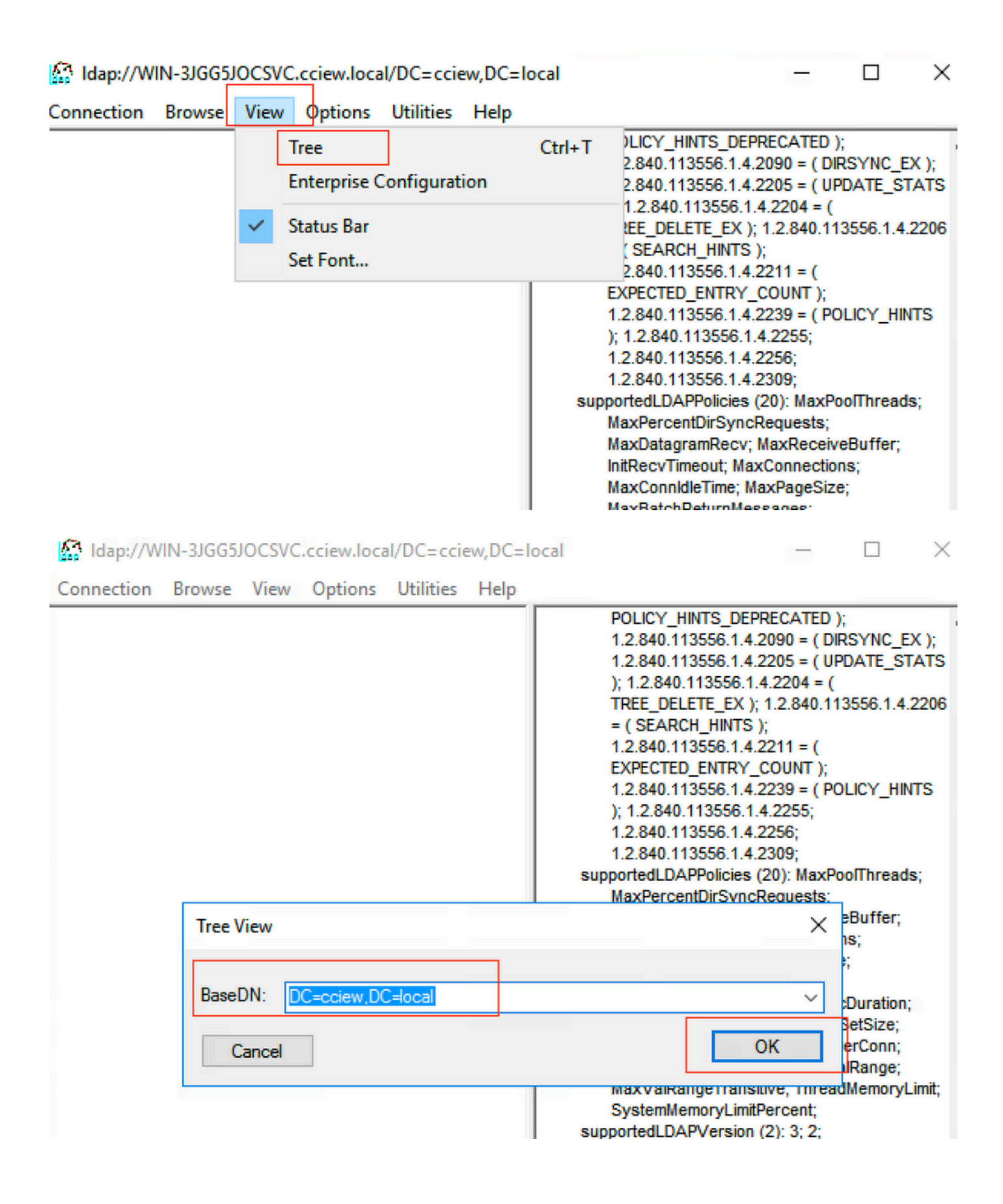

#### Idap://WIN-3JGG5JOCSVC.cciew.local/DC=cciew,DC=local

Connection Browse View Options Utilities Help

| connection bronse then options connect thep                     |                                                                                                    |
|-----------------------------------------------------------------|----------------------------------------------------------------------------------------------------|
| DC=cciew,DC=local                                               | adminCount: 1;                                                                                                    |
| CN=Builtin,DC=cciew,DC=local                                    | badPasswordTime: 0 (never);                                                                                                    |
| CN=Computers,DC=cciew,DC=local                                  | pagewocount. U,                                                                                                    |
|                                                                 | codePage: 0:                                                                                                    |
|                                                                 | countryCode: 0;                                                                                                    |
| CN-Infrastructure DC-cciew DC-local                             | displayName: vk1;                                                                                                    |
| CN=Kars DC=ssian DC=local                                       | distinguishedName: CN=vk1, CN=Users, DC=cciew, DC=local;                                                                                                    |
| CN-LettandFound DC-scient DC-less                               | dscorePropagationData (2): 29-09-2021 15:16:40 India Standard Time; 0x0 = ( );                                                                                                    |
| CN=LostAndPound,DC=Cclew,DC=local                               | instanceType: 0x4 = ( WRITE ):                                                                                                    |
| CN=Managed Service Accounts, DC=cciew, DC=10                    | lastLogoff: 0 (never);                                                                                                    |
| ···· CN=NTDS Quotas,DC=cciew,DC=local                           | lastLogon: 0 (never);                                                                                                    |
| CN=Program Data,DC=cciew,DC=local                               | logonCount: 0;                                                                                                    |
| CN=System,DC=cciew,DC=local                                     | member01 (4): CN=Domain Admins,CN=Users,DC=cciew,DC=local; CN=Enterprise Admins,CN=Users,DC=cciew,DC=local; CN=Schema<br>Admins (CN=Linear, DC=cciew, DC=local; CN=Administration CN=Enterprise Admins,CN=Users,DC=cciew,DC=local; CN=Schema |
| CN=TPM Devices, DC=cciew, DC=local                              | Addimits, cheosets, bo-colew, bo-local, che-Administrators, che-buillin, bo-colew, bo-local, name: vk1:                                                                                                    |
| CN=Users,DC=cciew,DC=local                                      | objectCategory: CN=Person, CN=Schema, CN=Configuration, DC=cciew, DC=local;                                                                                                    |
| CN=Administrator, CN=Users, DC=cciew, DC=I                      | objectClass (4): top; person; organizationalPerson; user;                                                                                                    |
| - CN=Allowed RODC Password Replication Grou                     | objectGUID: 1814/794-025e-4378-abed-66/f78a4a4d3;                                                                                                    |
| - CN=Cert Publishers, CN=Users, DC=cciew, DC=                   | objectsic: 5-1-5-21-13/5146646-2/4930161-3003521951-1120;<br>primar/GraumD-513.e. (CB01IB_DD_115FDS.):                                                                                                    |
| - CN=Cloneable Domain Controllers, CN=Users,                    | pwd.astSet 27-09-2021 22:56:11 India Standard Time;                                                                                                    |
| - CN=DefaultAccount_CN=Users.DC=cciew.DC=                       | sAMAccountName: vkokila;                                                                                                    |
|                                                                 | sAMAccountType: 805306368 = ( NORMAL_USER_ACCOUNT );                                                                                                    |
| _CN=DnsAdmins CN=Users DC=cciew DC=loc                          | userAccountControl: 0x10200 = ( NORMAL_ACCOUNT   DONT_EXPIRE_PASSWD );                                                                                                    |
| _ CN=Dnsl IndateProvy CN=Users DC=cciew DC                      | userFassword. Cscot23,<br>userFricioalName: vk1@cciew.local:                                                                                                    |
| CN=Domain Admins CN=Users DC=cciew DC                           | uSNChanged: 160181;                                                                                                    |
| CN-Domain Computers CN-Users DC-csiew                           | uSNCreated: 94284;                                                                                                    |
| CN=Domain Computers, CN=Osers, DC=Cclew,                        | whenChanged: 29-09-2021 15:16:40 India Standard Time;                                                                                                    |
| CN=Domain Controllers,CN=Osers,DC=Cclew,                        | whencreated, 25-12-2020 16:25:53 india Standard Time;                                                                                                    |
| - CN=Domain Guests,CN=Users,DC=cciew,DC=                        |                                                                                                    |
|                                                                 | Expanding base 'CN=Users,DC=cciew,DC=local'                                                                                                    |
| — CN=Enterprise Admins, CN=Users, DC=cciew, D                   | Getting 1 entries:                                                                                                    |
|                                                                 | Dn: CN=Users, DC=cciew, DC=local                                                                                                    |
| <ul> <li>CN=Enterprise Read-only Domain Controllers,</li> </ul> | description: Default container for upgraded user accounts:                                                                                                    |
| — CN=Group Policy Creator Owners, CN=Users, C                   | distinguishedName: CN=Users,DC=cciew,DC=local;                                                                                                    |
| — CN=Guest, CN=Users, DC=cciew, DC=local                        | dSCorePropagationData (2): 29-09-2019 01:09:51 India Standard Time; 0x1 = ( NEW_SD );                                                                                                    |
| - CN=kanu, CN=Users, DC=cciew, DC=local                         | instanceType: 0x4 = ( WRITE );                                                                                                    |
| - CN=Key Admins, CN=Users, DC=cciew, DC=loc                     | name llaers                                                                                                    |
|                                                                 | object/category: CN=Container,CN=Schema,CN=Configuration,DC=cciew,DC=local;                                                                                                    |
|                                                                 |                                                                                                    |

|                                             | snowinAdvancedviewOniy, FALSE,<br>systemFlags: 0x8C000000 = ( DISALLOW DELETE   DOMAIN DISALLOW REI            |
|---------------------------------------------|----------------------------------------------------------------------------------------------------|
| CN=Administrator CN=Users DC=cciew DC=1     | uSNChanged: 5888;                                                                                              |
| CN=Allowed RODC Password Replication Grou   | uSNCreated: 5888;<br>when Changed: 20,00, 2010, 01:08:06 India Standard Time;                                  |
|                                             | whenCreated: 29-09-2019 01:08:06 India Standard Time;<br>whenCreated: 29-09-2019 01:08:06 India Standard Time: |
|                                             | ,                                                                                                    |
|                                             |                                                                                                    |
|                                             | Expanding base 'CN=vk1,CN=Users,DC=cciew,DC=local'<br>Getting 1 entries:                                       |
| CN=DnsAdmins.CN=Users.DC=cciew.DC=loc       | Dn: CN=vk1,CN=Users,DC=cciew,DC=local                                                                          |
| CN=DnsUpdateProxy.CN=Users.DC=cciew.DC      | accountExpires: 9223372036854775807 (never);                                                                   |
|                                             | adminCount: 1;<br>badPasawordTime: 0 (cover);                                                                  |
|                                             | badPassword nine. o (never),<br>badPwdCount: 0:                                                                |
|                                             | cn: vk1;                                                                                                    |
|                                             | codePage: 0;                                                                                                   |
| CN=Domain Users, CN=Users, DC=cciew, DC=I   | displayName: vk1:                                                                                              |
|                                             | distinguishedName: CN=vk1,CN=Users,DC=cciew,DC=local;                                                          |
| CN=Enterprise Key Admins, CN=Users, DC=cci  | dSCorePropagationData (2): 29-09-2021 15:16:40 India Standard Time; 0x0 =                                      |
| CN=Enterprise Read-only Domain Controllers, | givenName: vk1;<br>instanceType: 0x4 = ( WRITE ):                                                              |
| CN=Group Policy Creator Owners, CN=Users, D | lastLogoff: 0 (never);                                                                                         |
| CN=Guest,CN=Users,DC=cciew,DC=local         | lastLogon: 0 (never);                                                                                          |
| CN=kanu,CN=Users,DC=cciew,DC=local          | logonCount: 0;<br>memberOf (4): CN-Demain Admine CN-Upere DC-opiew DC-local: CN-Epters                         |
| CN=Key Admins,CN=Users,DC=cciew,DC=loc      | Admins, CN=Users, DC=cciew, DC=local; CN=Administrators, CN=Builtin, DC=                                       |
|                                             | name: vk1;                                                                                                    |
| CN=Protected Users, CN=Users, DC=cciew, DC= | objectCategory: CN=Person, CN=Schema, CN=Configuration, DC=cciew, DC=loc                                       |
|                                             | objectClass (4): top; person; organizationalPerson; user;<br>objectGUID: 1814f794-025e-4378-abed-66ff78a4a4d3; |
|                                             | objectSid: S-1-5-21-1375146846-274930181-3003521951-1120;                                                      |
| CN=Schema Admins,CN=Users,DC=cciew,DC       | primaryGroupID: 513 = ( GROUP_RID_USERS );                                                                     |
| CN=sony s,CN=Users,DC=cciew,DC=local        | sAMAccountName: vkokila:                                                                                       |
| CN=tejas, CN=Users, DC=cciew, DC=local      | sAMAccountType: 805306368 = ( NORMAL_USER_ACCOUNT );                                                           |
| CN=test, CN=Users, DC=cciew, DC=local       | userAccountControl: 0x10200 = ( NORMAL_ACCOUNT   DONT_EXPIRE_PASS                                              |
| CN=test123, CN=Users, DC=cciew, DC=local    | userPassword: Cisco123;<br>userPrincipalName: vk1@cciew.local:                                                 |
| ···· CN=vk,CN=Users,DC=cciew,DC=local       | uSNChanged: 160181;                                                                                            |
| CN=vk1,CN=Users,DC=cciew,DC=local           | uSNCreated: 94284;                                                                                             |
| No children                                 | whenChanged: 29-09-2021 15:16:40 India Standard Time;<br>whenCreated: 25-12-2020 16:25:53 India Standard Time; |
| CN=Yogesh G., CN=Users, DC=cciew, DC=local  | whencieated. 25-12-2020 10.25.55 india Standard Time,                                                          |

4. Check server statistics and attribute MAP.

#### <#root>

C9800-40-K9#show ldap server all

Server Information for ldap

|                       | =======        |
|-----------------------|----------------|
| Server name           | :ldap          |
| Server Address        | :10.106.38.195 |
| Server listening Port | :389           |
| Bind Root-dn          | :vk1           |
| Server mode           | :Non-Secure    |

| Cipher Suite :               | 0x00                                          |  |  |
|------------------------------|-----------------------------------------------|--|--|
| Authentication Seq :         | Search first. Then Bind/Compare password next |  |  |
| Authentication Procedure:    | Bind with user password                       |  |  |
| Base-Dn :                    | CN=users,DC=cciew,DC=local                    |  |  |
| Object Class :               | Person                                        |  |  |
| Attribute map :              | VK                                            |  |  |
| Request timeout :            | 30                                            |  |  |
| Deadtime in Mins :           | 0                                             |  |  |
| State :                      | ALIVE                                         |  |  |
|                              |                                               |  |  |
| * LDAP STATISTICS *          |                                               |  |  |
| Total messages [Sent:2,      | Received:3]                                   |  |  |
| Response delay(ms) [Avera    | age:2, Maximum:2]                             |  |  |
| Total search [Request:       | 1, ResultEntry:1, ResultDone:1]               |  |  |
| Total bind [Request:         | 1, Response:1]                                |  |  |
| Total extended [Request:     | :0, Response:0]                               |  |  |
| Total compare [Request:      | 0, Response:0]                                |  |  |
| Search [Success:1, Failur    | res:0]                                        |  |  |
| Bind [Success:1, Failur      | res:0]                                        |  |  |
| Missing attrs in Entry [0]   |                                               |  |  |
| Connection [Closes:0, A      | Aborts:0, Fails:0, Timeouts:0]                |  |  |
|                              |                                               |  |  |
| No. of active connections :0 |                                               |  |  |
|                              |                                               |  |  |

# **Related Information**

- Local EAP on 9800 configuration example
  Cisco Technical Support & Downloads